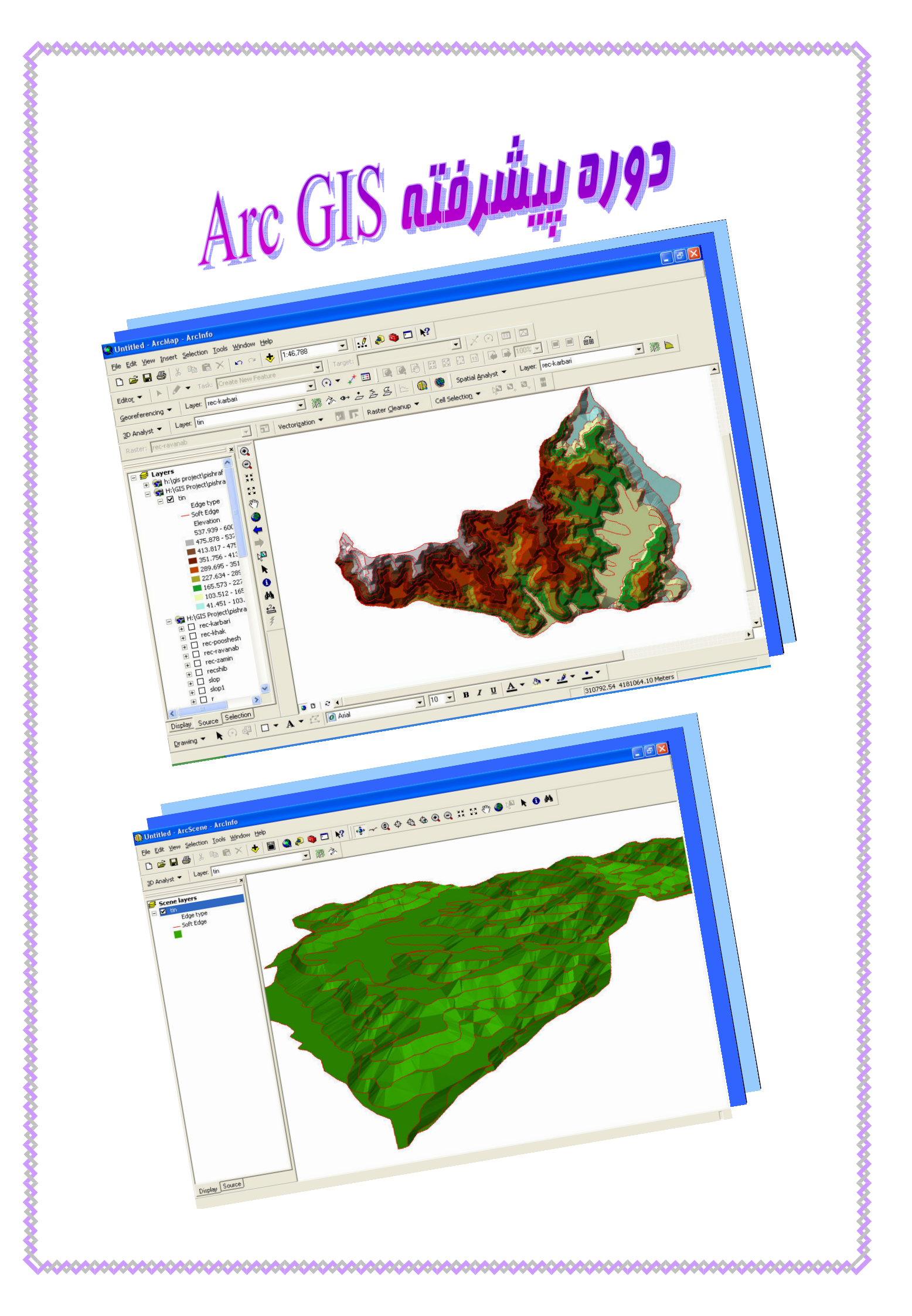

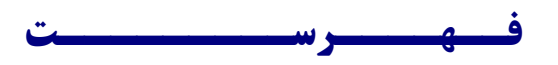

| ۳. | 🗢 مـدل هـای ارتـفـاعـی                             |
|----|----------------------------------------------------|
|    | مدل ارتفاعی تخصصی TIN ۳                            |
|    | ساختن یک مدل ارتفاعی Tin                           |
| ٦. | 🗢 نـقـشـه هـای سـطـحـی                             |
|    | نقشه منحنی میزان Contour ۲                         |
|    | نقشه شيب Slope                                     |
|    | ارزش گذاری شیب با توجه به نیاز خود۷                |
|    | نقشه جهت شيب Aspect                                |
|    | ارزش گذاری جهت شیب با توجه به نیاز خود۹            |
|    | نقشه سایه روشن Hillshade                           |
|    | نقشه دید Viewshed                                  |
| 11 | 🗢 تـبـديـل يـا تـغيـيـر قـالـب بـنـدى هـا Converts |
|    | 11 Features to 3D                                  |
|    | Tin to Features                                    |
|    | ۱۳ Features to Raster                              |
|    | νε                                                 |
|    | ۱٥Reclassify                                       |
| ۱٦ | ◄ مــدل ســـازى                                    |
| ۱۸ | ◄ مـكــان يــابـى                                  |
| ۲۱ | 🗢 دیـجـیـت ســریـع                                 |
| ۲٥ | درون یابی Interpolate                              |
|    | درون یابی بر مبنای فاصله IDW ۲۵                    |
|    | درون یابی بر مبنای وزن Spline                      |
|    | درون یابی بر مبنای فرمول Kriging                   |
|    | درون یابی بر مبنای یک شبه Dem با نقاط مجاور طبیعی  |
| ٣٣ | ◄ وارد كردن نـقـاط از Arc GIS بـه GPS Utility      |

## مـدل های ارتـفاعـی

برای ساختن نقشه های سطحی از مدل های ارتفاعی استفاده می کنیم که به دو شکل رایج هستند یا به شکل Tin و یا بـه شـکل Dem می باشند . تمام نقشه های سطحی (شیب – جهت – خط دید) را می توان از مدل برداری بیرون کشید .

مدل ارتفاعی Tin (یک مدل توپولوژیک برداری است که از لایه های برداری ساخته می شود) .

روش کار مدل Tin (بر اساس نقاط یا خطوط ارتفاعی تقسیم بندی شده و روی هر یک از خطوط شکل گرفته و بر مبنای مثلث بندی تمام نقشه ما را دارای ارتفاع می کند ، شکل۱) .

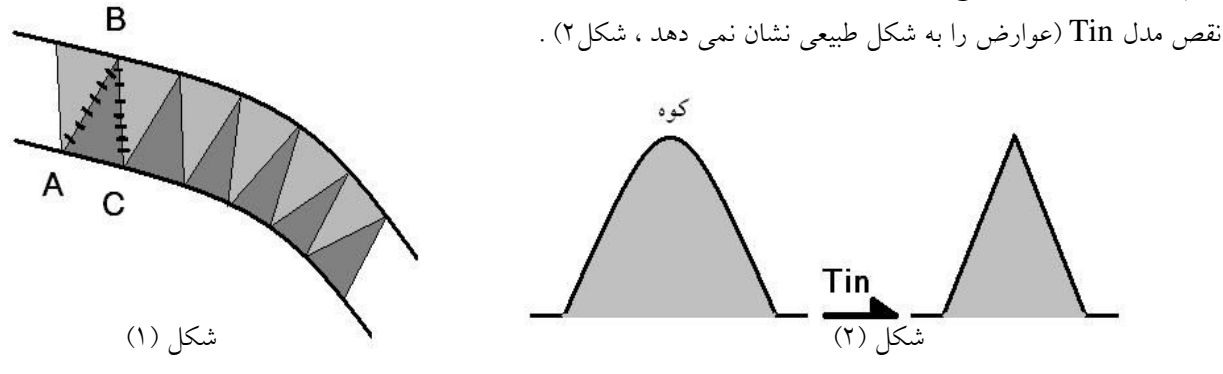

زمانی که موقعیت برایمان مهم است از مدل Tin استفاده می کنیم و مدل Dem مربوط به بحث RS می باشد .

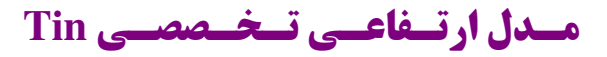

یک مدل فنی Tin شامل اجزای زیر می باشد :

- مرز و محدوده منطقه
- ٢. نقاط يا خطوط ارتفاعي (معمولا خطوط تويوگرافي يا همان منحني ميزان)
  - ٣. خط الراس (يال) و خط القعر (دره) و نقاط كنترل

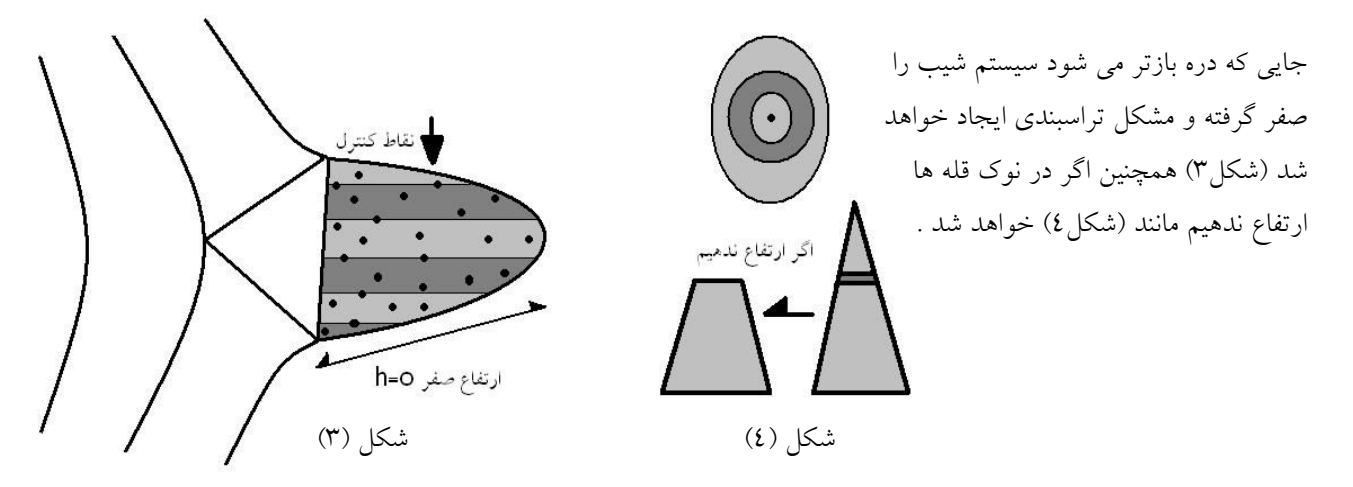

بنابراین داشتن چند نقطه کنترل مشکل ما را برطرف می کند .

# ساخــتن یک مــدل ارتــفاعــی Tin

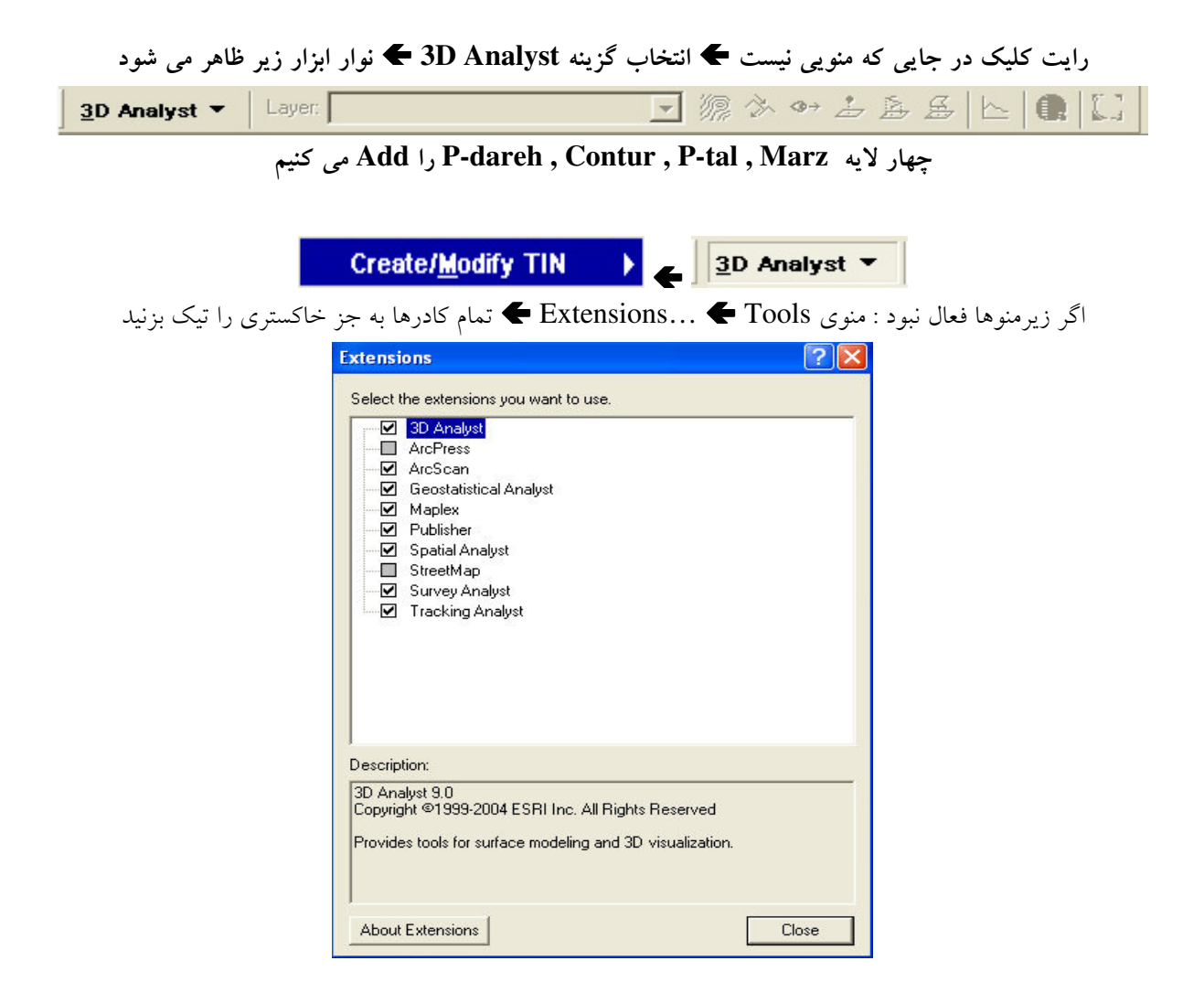

### <u>Create TIN From Features...</u>

| Check the layer(s) that will b<br>its settings.<br>Layers:<br><mark>     contor</mark><br>p_tal<br>p_dareh<br>marz | e used to c  | reate the TIN. Clic<br>- Settings for select<br>Feature type:<br>Height source:<br>Triangulate as:<br>Tag value field: | k a layer's name to specify<br>ted layer<br>2D lines<br>n<br>soft line<br><none></none> |
|----------------------------------------------------------------------------------------------------|--------------|----------------------------------------------------------------------------------------------------|-----------------------------------------------------------------------------------------|
| Dutput TIN: H:\GIS Proje                                                                                           | ect\pishraft | eh∖tin                                                                                                    | <u>@</u>                                                                                |

لايه ها را به ترتيب از بالا به پايين تيک زده و به شکل زير تنظيم مي نماييم

#### soft line ← Triangulate as ← n ← Height Source ← ☑ Contour none ← Height Source ← ☑ P-tal none ← Height Source ← ☑ P-dareh none ← Height Source ← ☑ Marz

```
Ok 🗲 مسير خروجي مورد نظر Coutput TIN :
```

برای اینکه مشکل تراسبندی را مشاهده کنیم Arc Map را بسته و Arc Scene را می گشاییم

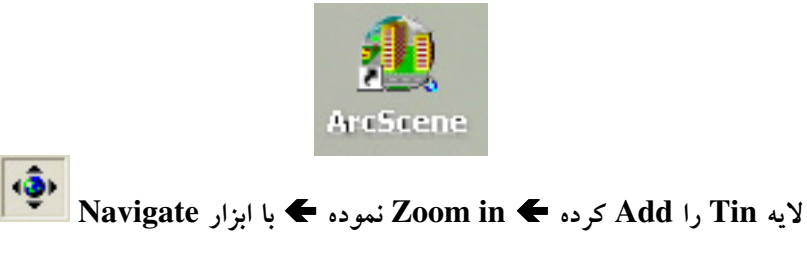

نقشه را چرخانده و تراسبندی صفر شده را می بینیم

برای اغراق عوارضی که شیبهای کمتری دارند

Ok 🗲 1.5 🗲 Z Unit Conversion کادر Base Heights سربرگ Properties 🗲 Tin رایت کلیک روی

| Layer Properties                                                                                        | ? 🗙 |
|----------------------------------------------------------------------------------------------------|-----|
| General Source Display Symbology Fields Base Heights Rendering                                          | 1   |
| Use a constant value or expression to set heights for layer:                                            |     |
| Obtain heights for layer from surface:                                                                  |     |
| H:\GIS Project\pishrafteh\tin  Raster Resolution  C Layer features have Z values. Use them for heights. |     |
| Z Unit Conversion<br>Apply conversion factor to place heights in same units as scene:                   |     |
| Offset<br>Add an offset using a constant or expression:                                                 |     |
|                                                                                                    |     |
| OK Cancel App                                                                                           | ly  |

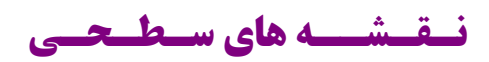

| ntour                               |                       | ?           |
|-------------------------------------|-----------------------|-------------|
| nput surface:                       | tin                   | 💽 🖻         |
| Contour definition                  |                       |             |
| Input height range:                 | Z min: 41.4506645     | Zmax: 600   |
| Contour interval:                   | 30                    |             |
| Base contour:                       | 0                     |             |
| Z factor:                           | 1                     |             |
| Output information based on input o | ontour definition     |             |
| Minimum contour:                    | 60                    |             |
| Maximum contour:                    | 600                   |             |
| Total number of contour values:     | 19                    |             |
| Output features:                    | H:\GIS Project\pishra | fteh\Cont 🔁 |

Base contour : 0 Contour interval : 30 Input surface : tin Ok Save Contour مسير خروجي بانام Output features

فقط لايه كنتور فعال باشد

| Slope <b>←</b> Surf | نـقـشـه شـيـب (<br>ace Analysis 🗲 3D Analyst |
|---------------------|----------------------------------------------|
| Slope               | ? 🛛                                          |
| Input surface:      | H:\GIS Project\pishrafteh\t 💌 💕              |
| Output measurement: | C Degree 💽 Percent                           |
| Z factor:           | 1                                            |
| Output cell size:   | 20                                           |
| Output raster:      | H:\GIS Project\pishrafteh\Slop               |
|                     | OK Cancel                                    |

Output cell size : 20 Output measurement : @Percent Input surface : tin Ok Save Slope مسير خروجى با نام Output raster

فقط لايه شيب فعال باشد

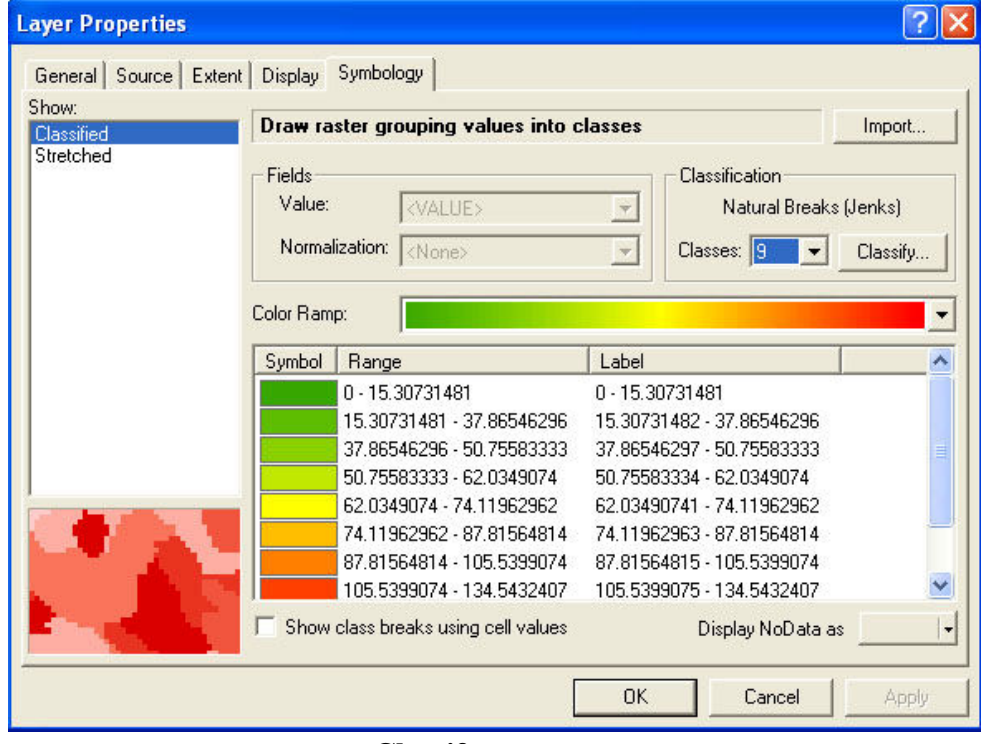

انتخاب كليد Classify

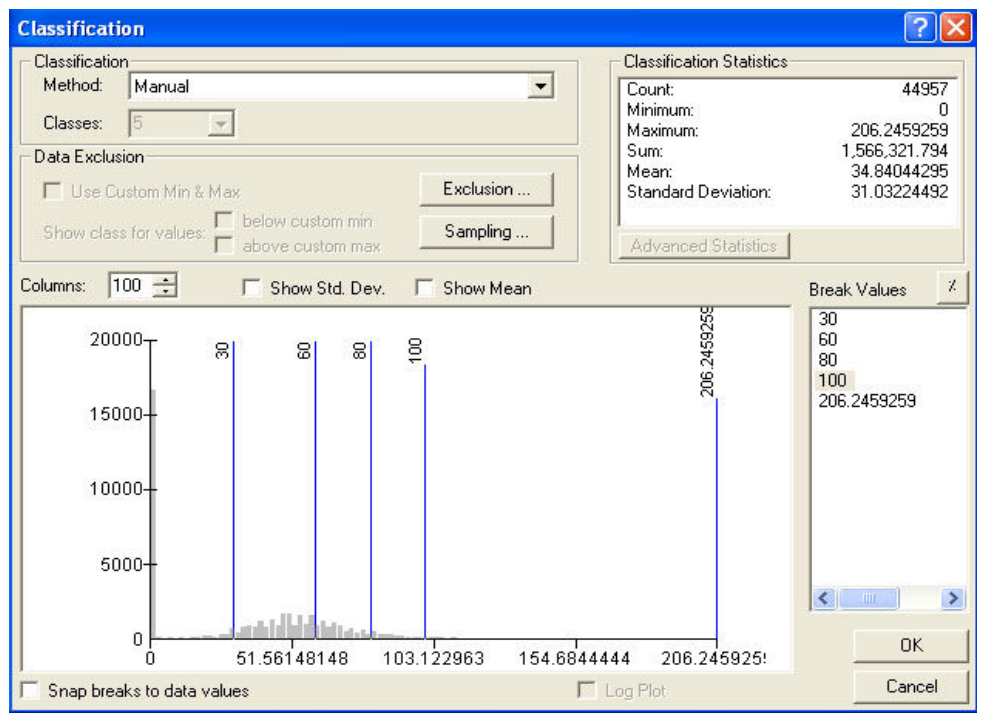

طبقات 🗲 Classes : 5 در صفحه سفید نمودار کلیک نموده تا ٥ طبقه اعمال شود

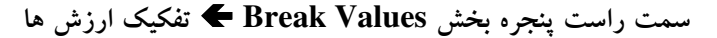

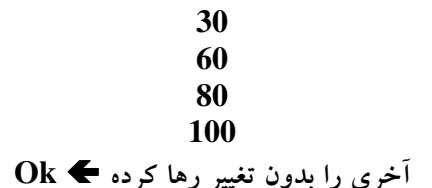

| متون Label را نیز به شکل زیر | طیف رنگی Color Ramp لایه مورد نظر |
|------------------------------|-----------------------------------|
|                              | 0-30                              |
|                              | 30-60                             |
|                              | 60-80                             |
|                              | 80-100                            |
|                              | 100<                              |

| Layer Properties      |                                   |                          |         |                                         | ? 🛛           |
|-----------------------|-----------------------------------|--------------------------|---------|-----------------------------------------|---------------|
| General Source Extent | Display Symbo                     | ology                    |         |                                         | 1             |
| Show:<br>Classified   | Draw raster g                     | rouping values into      | classes |                                         | Import        |
| Stretched             | Fields<br>Value:<br>Normalization | <pre></pre>              |         | Classification<br>Manua<br>Classes: 5 💽 | l<br>Classify |
|                       | Color Ramp:                       |                          | T       |                                         | <u> </u>      |
|                       | Symbol Hang                       | ge<br>N                  | 0 - 30  |                                         |               |
|                       | 30 - 6                            | 50                       | 30-60   |                                         |               |
|                       | 60 - 8                            | 30                       | 60-80   |                                         |               |
|                       | 80 - 1                            | 00                       | 80-100  |                                         | ,             |
| TA:                   |                                   | 206.2453253              |         | 5. L. N. S                              |               |
|                       | 5 Show class t                    | preaks using cell value: | S       | Display NoData a                        | s             |
| 2                     |                                   |                          | ОК      | Cancel                                  | Apply         |

تغییر می دهیم 🗲 انتخاب طیف رنگی 🗲 Ok

| Aspect 🗲 S        | Surface Analysis 🗲 3D Analyst   |
|-------------------|---------------------------------|
| Aspect            | ? 🛛                             |
| Input surface:    | H:\GIS Project\pishrafteh\t 💌 💕 |
| Output cell size: | 20                              |
| Output raster:    | H:\GIS Project\pishrafteh\Aspa  |
|                   | OK Cancel                       |

Output cell size : 20 Input surface : tin Ok Save Aspect مسير خروجی ب بانام Output raster ۱۰ جهت اصلی و فرعی معرفی می شود

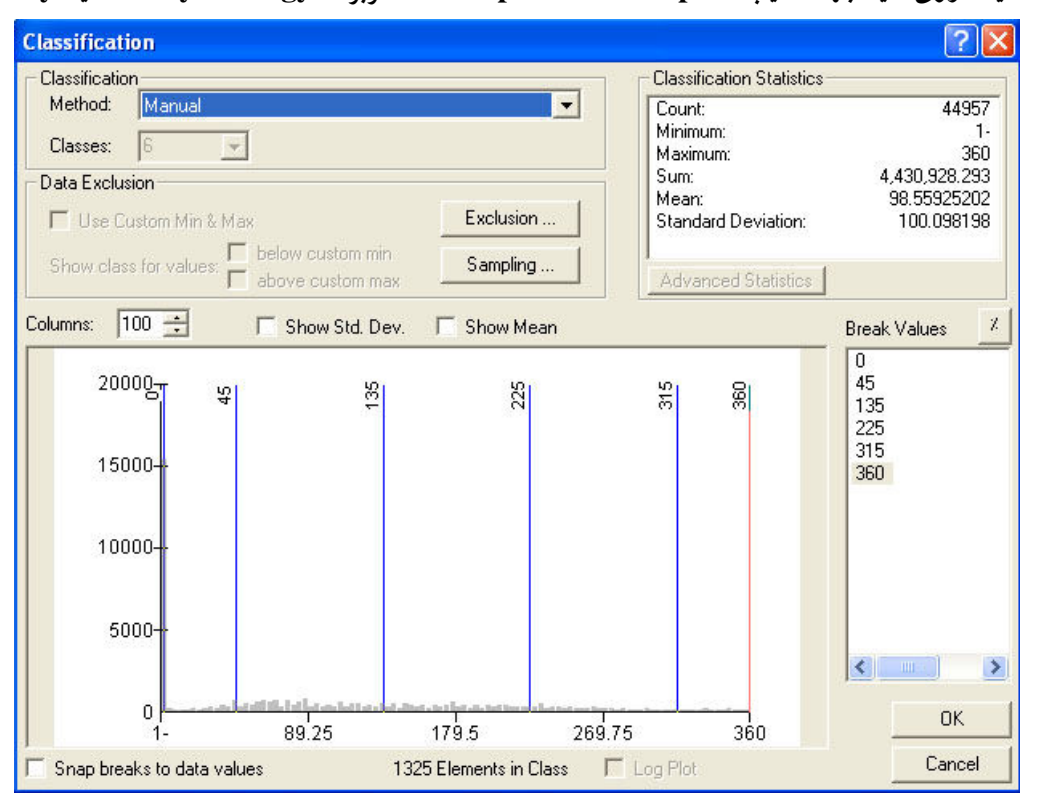

### ارزش گذاری جهت شیب با توجه به نیاز خود

رايت كليك روى لايه جهت شيب Properties 🗲 Aspect سربرگ Symbology کليد Classify

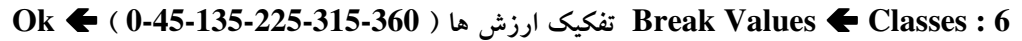

| General   Source   E | xtent Display Symbology                               |                                    |                  |
|----------------------|-------------------------------------------------------|------------------------------------|------------------|
| how:<br>Classified   | Draw raster grouping value                            | s into classes                     | Import           |
| Stretched            | Fields       Value:       VALUE>       Normalization: | Classification<br>Ma<br>Classes: 6 | nual<br>Classify |
|                      | Color Ramp:<br>Symbol Range                           | Label<br>Flat                      |                  |
|                      | 0 - 45<br>45 - 135<br>135 - 225                       | N<br>E<br>S                        |                  |
|                      | 315 - 360                                             | W<br>N                             |                  |
|                      |                                                       |                                    |                  |
|                      | ,<br>☐ Show class breaks using cell                   | values Display NoDal               | aas i            |

سیستم عدد منفی را Flat در نظر می گیرد

Label را مانند بالا بصورت ( N-W-S-E-N-Flat ) تغییر می دهیم

در ضمن رنگ طیف 0-45 با طیف 315-360 باید یکی باشند ( چون هر دو یک جهت شمال N را نمایش می دهند )

| Hillshade <b>←</b> | قــشــه ســايــه روشــن<br>Surface Analysis <b>4</b> 3D | نے<br>Analyst |
|--------------------|---------------------------------------------------------|---------------|
| Hillshade          |                                                         | ?×            |
| Input surface:     | H:\GIS Project\pishrafteh\t                             | ] 🖻           |
| Azimuth:           | 125                                                     |               |
| Altitude:          | 45                                                      |               |
| Model shadow       | s                                                       |               |
| Z factor:          | 1                                                       |               |
| Output cell size:  | 20                                                      |               |
| Output raster:     | H:\GIS Project\pishrafteh\Hills                         | # 🗃           |
|                    | ок са                                                   | ancel         |

Output cell size : 20 Altitude : 45 Azimuth : 125 Input surface : tin Ok Save Hillshade مسير خروجي ٢ با نام

|     | نقشه دید. Viewshed                                                       |    |
|-----|--------------------------------------------------------------------------|----|
|     | قبل از آن باید یک لایه نقطه ای داشته باشیم پس یک لایه نقطه ای اضافه کنید |    |
| Add | وشه plate 🕳 🖓 bank 🗲 🗍 new.mdb 🗲 Pishrafteh وشه                          | پر |

| Input surface:    | tin                      | - 2      |
|-------------------|--------------------------|----------|
| Observer points:  | plate                    | •        |
| 🔽 Use Earth curv  | ature                    |          |
| Z factor:         | 1                        |          |
| Output cell size: | 20                       |          |
| Output raster:    | H:\GIS Project\pishrafte | ehWiew 🔁 |

Output cell size : 20 Observer points : plate Input surface : tin Ok Save Viewshed مسير خروجى بانام Output raster

# Converts تــبدیل یا تــغیــیـر فـرمــت ها

در این نرم افزار ما در ۲ قسمت کانورت داریم یکی در 3D Analyst و یکی هم در Spatial Analyst با رایت کلیک کردن در جایی که منویی وجود ندارد گزینه Spatial Analyst را انتخاب تا نوار ابزار زیر ظاهر گردد

| Spatial <u>A</u> nalyst 💌 | Layer: | Ŧ | 源 🖿 |  |
|---------------------------|--------|---|-----|--|
|                           |        |   |     |  |

(به خط بعد ارتفاع می دهد) Features to 3D... 🗲 Convert 🗲 3D Analyst

| Convert Features to 3D                                                |                                                              | ? 🔀             |
|-----------------------------------------------------------------------|--------------------------------------------------------------|-----------------|
| Turns features into 3D by interp<br>of heights, or taking a specified | olating heights off a surface, using an attribu<br>constant. | ute as a source |
| Input features: H:\GIS Proje                                          | ect\pishrafteh\new.mdb\contor                                | 🔹 🗲             |
| Source of heights                                                     |                                                              |                 |
| Raster or TIN surface:                                                | H:\GIS Project\pishrafteh\tin                                | 💽 🖻             |
| C Input feature attribute:                                            | SHAPE_Length                                                 | Y               |
| C Numeric constant:                                                   | 0.00                                                         |                 |
| Output features: H:\GIS Proje                                         | ect\pishrafteh\F23D.shp<br>OK                                | Cancel          |

ORaster or TIN surface : tin ← Input features : Contor
 Ok ← Save ← F23D
 مسیر خروجی ← بانام
 Output features

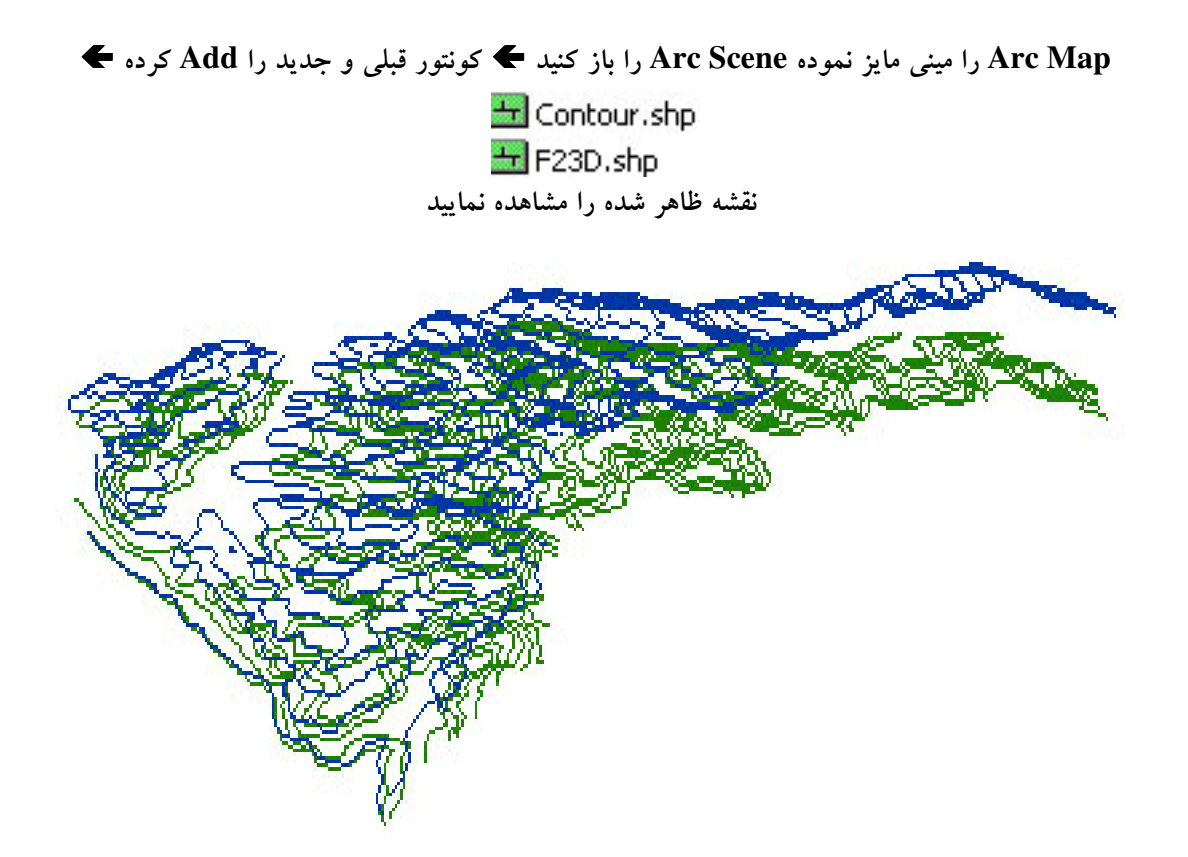

(کل لایه را نقطه ای می نماید) TIN to Features... 🗲 Convert 🗲 3D Analyst

| Convert TIN to                         | Features 🛛 🛛 🔀                                                            |
|----------------------------------------|---------------------------------------------------------------------------|
| Takes an input T<br>to an output featu | IN and converts its elements into features that are written<br>ire class. |
| Input TIN:                             | tin 💌 ጅ                                                                   |
| Conversion:                            | nodes to points (data nodes only)                                         |
| Output features:                       | H:\GIS Project\pishrafteh\TIN2F.shp                                       |
|                                        | OK Cancel                                                                 |

Ok 🗲 Save 🗲 TIN2F مسير خروجی 🗲 بانام Output features 🗲 Input TIN : tin

نقشه به شکل زیر مشاهده می شود

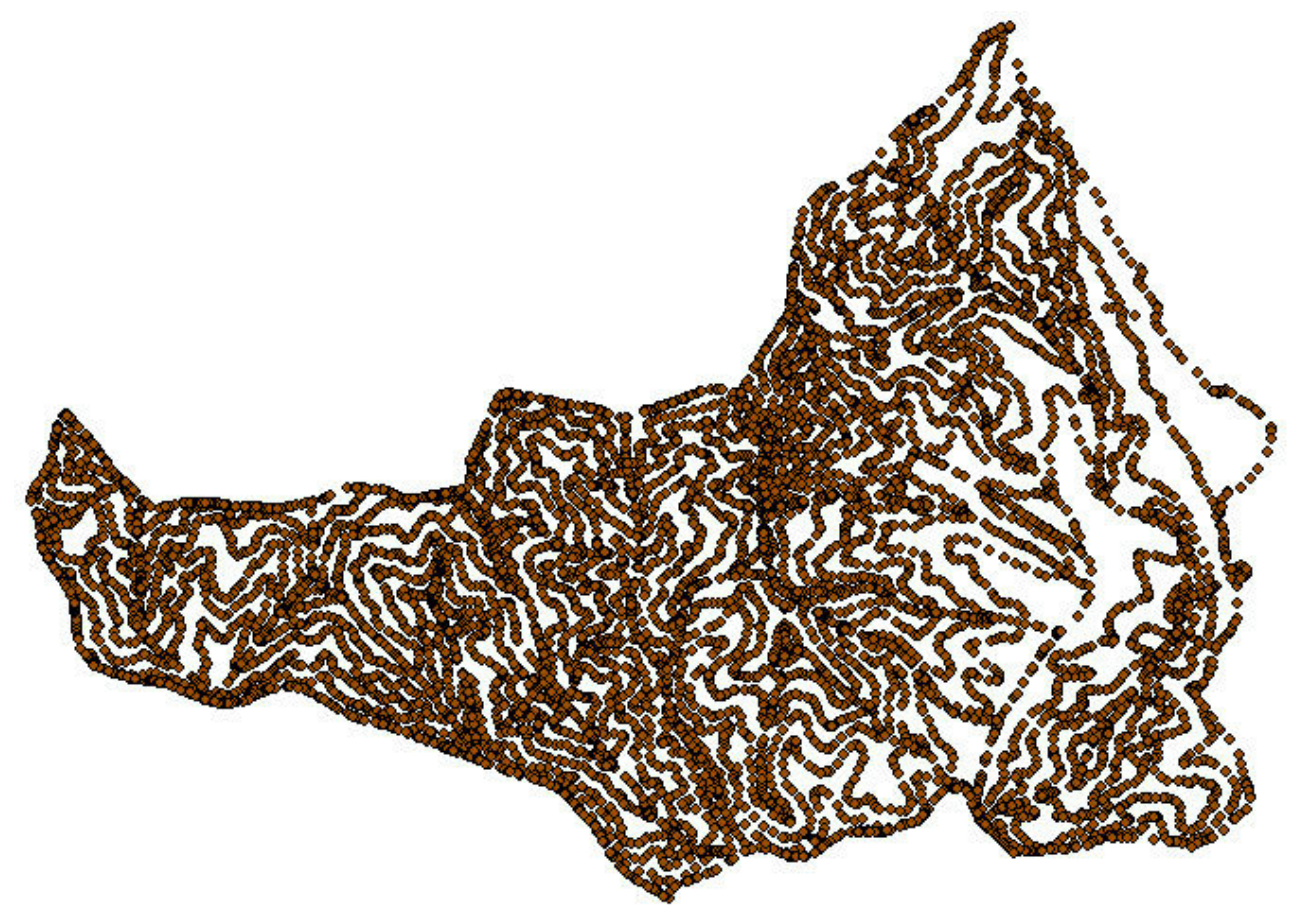

در مباحث بعدی به این مطلب می پردازیم

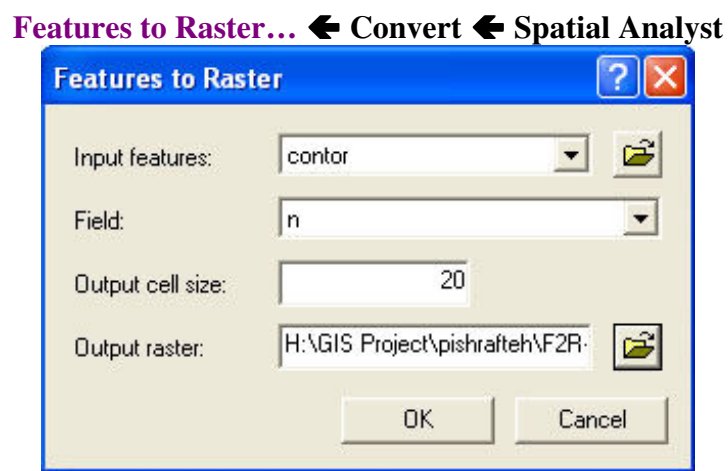

Output cell size : 20 Field : n Input features : contor Ok Save F2R-1 مسير خروجى بانام Output raster

فقط لایه جدید فعال باشد نقشه را مشاهده کنید

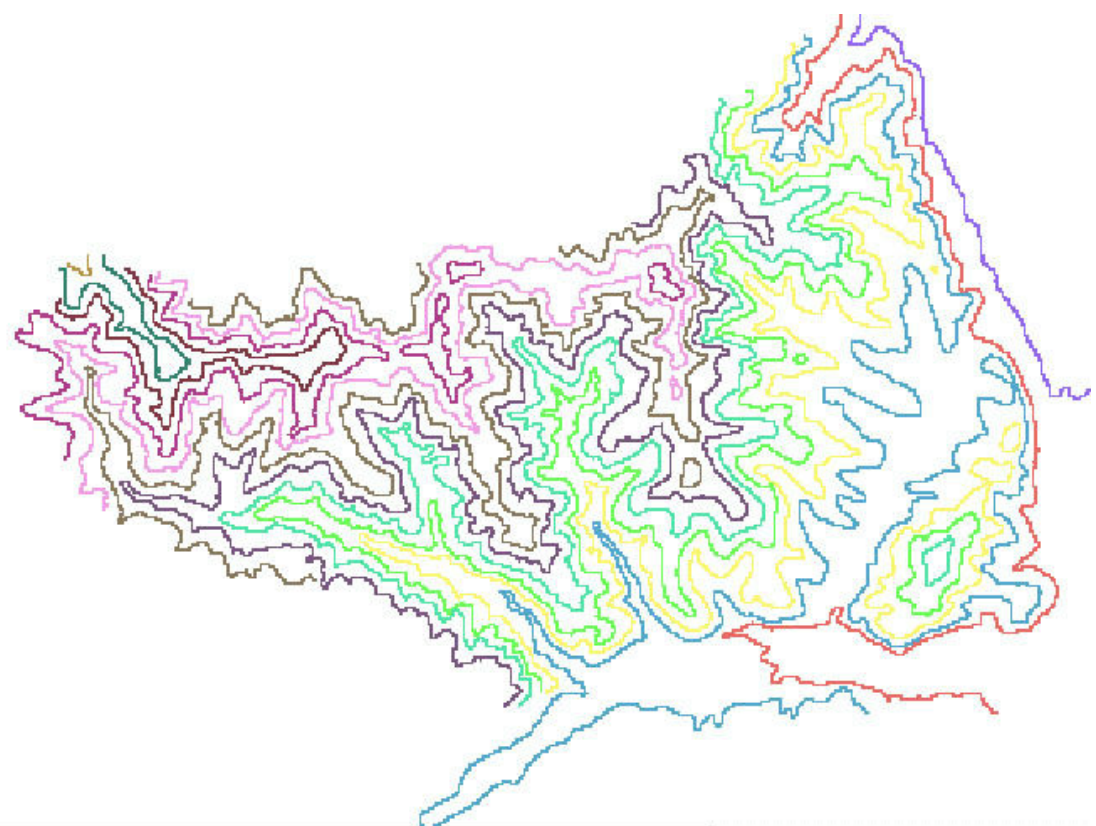

Zoom کنید تا جزییات را بهتر ببینید

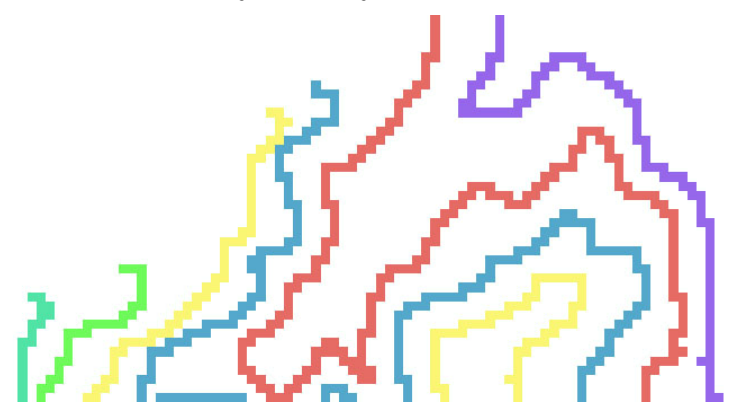

**Raster to Features...**  Convert Spatial Analyst

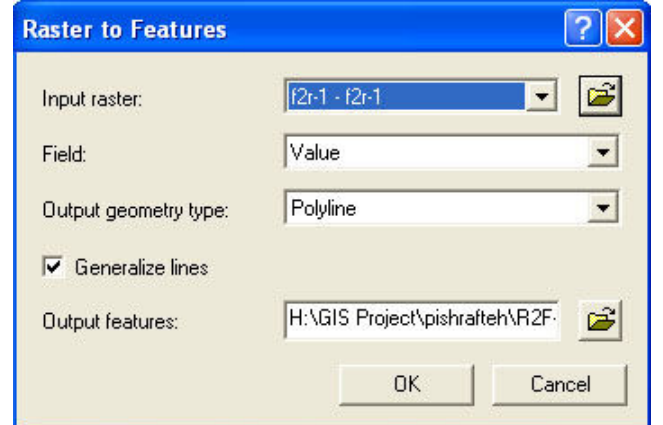

Output geometry type : Polyline Field : Value Input raster : f2r-1 Ok Save R2F-1 مسير خروجى بانام Output features

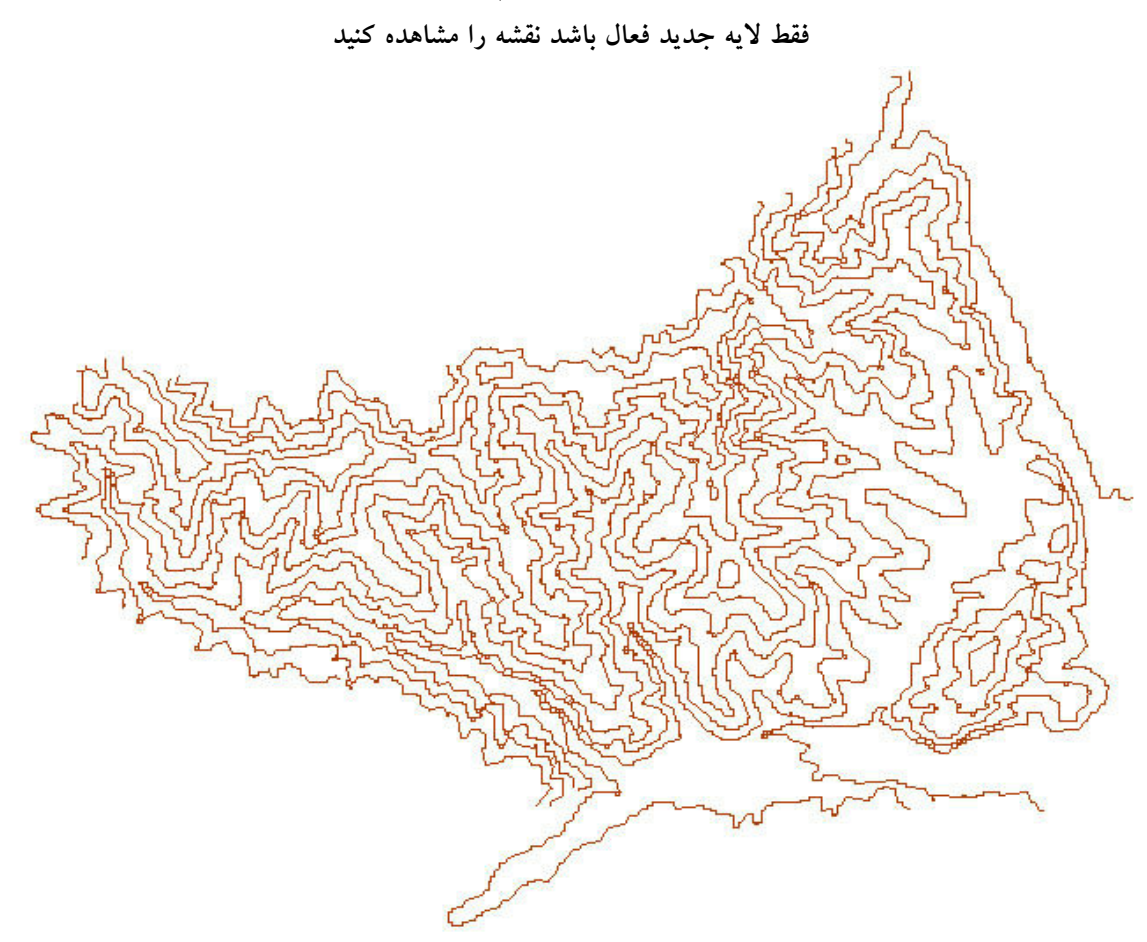

Zoom کنید تا جزییات را بهتر ببینید

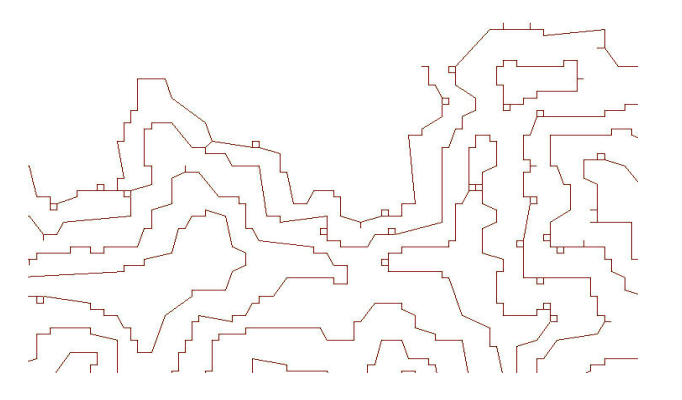

یک نقشه شیب Slope به روش گذشته با جزییات زیر بسازید و سپس ارزش های خواسته شده را بدهید

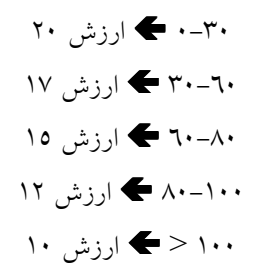

| classif <b>y</b>                                     |                                    | ?              |
|------------------------------------------------------|------------------------------------|----------------|
| put raster:<br>eclass field:<br>Set values to reclas | slope                              | <br>_          |
| Old values                                           | New values                         | Classify       |
| 0 · 30<br>30 · 60<br>60 · 80                         | 20<br>17<br>15                     | Unique         |
| 80 - 100<br>100 - 205 - 245925                       | 12                                 | Add Entry      |
| NoData                                               | NoData                             | Delete Entries |
| Load                                                 | Save                               | Precision      |
| Change missing v                                     | alues to NoData                    |                |
| utput raster:                                        | H:\GIS Project\pishrafteh\Rclass-1 |                |
|                                                      | OK                                 | Cancel         |

#### **Reclassify... ←** Spatial Analyst

New values در ستون Reclass field : Value 🗲 Input raster : slope

### Output raster مسير خروجي 🗲 بانام Output raster

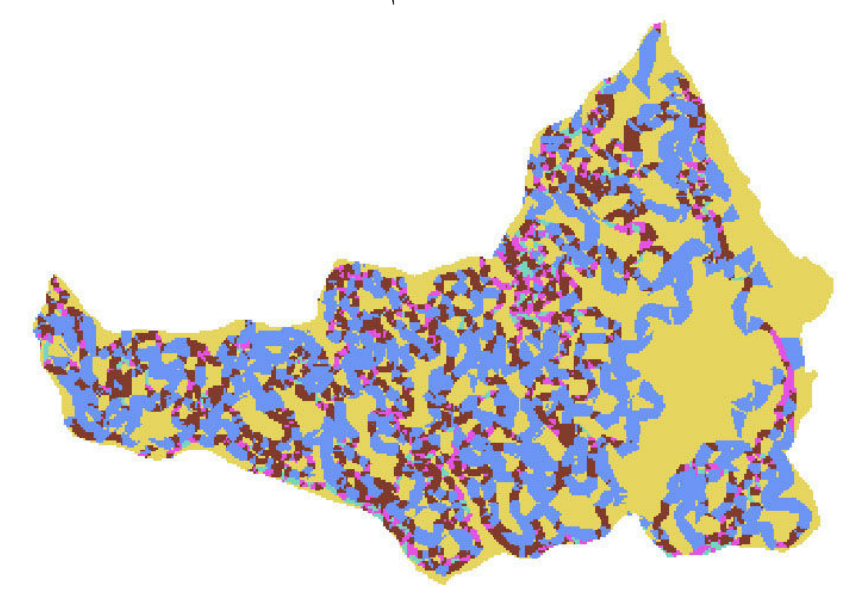

مــدل ســازى

تمام لایه های داخل زیرپوشه مدل سازی از پوشه پیشرفته را وارد کنید سپس فایل word داخل زیر پوشه مدل سازی را باز کنید

تمام لایه های داخل جدول فایل word را ابتدا Feature to Raster و بعد Reclassify نموده

در ضمن برای لایه شیب یک TIN با لایه marz و contor می سازیم سپس یک نقشه شیب Slop ساخته و ریکلاس می نماییم

در پایان باید ۹ لایه ریکلاس شده داشته باشیم و احتیاجی به لایه های رستر شده نداشته و آنها را پاک نموده

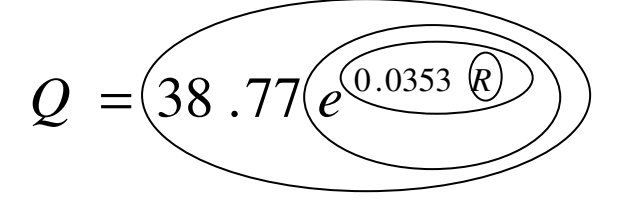

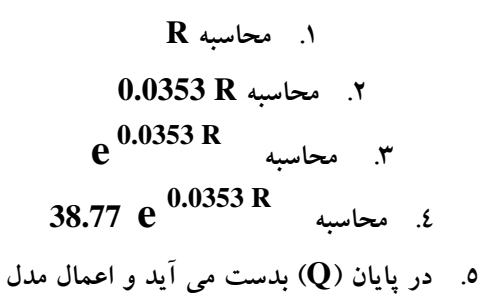

Raster Calculator... 🗲 Spatial Analyst

( ماشین حسابی که شامل سه بخش توابع ریاضی – اعداد و اعمال اصلی – لایه ها می باشد )

| ayers:                                 |            |           |          |           |             |            |     | Arithmetic  | ·      | Trigonom | netric — |
|----------------------------------------|------------|-----------|----------|-----------|-------------|------------|-----|-------------|--------|----------|----------|
| ec-fr-roodkh                           | ×          | 7         | 8        | 9         | =           | $\diamond$ | And | Abs         | Int    | Sin      | ASin     |
| ec-karparı<br>ec-khak<br>ec-pooshesh 🔳 | /          | 4         | 5        | 6         | >           | >=         | nO  | Ceil        | Float  | Cos      | ACos     |
| ec-ravanab<br>RecShib - RecShib        | ·          | 1         | 2        | 3         | <           | <=         | Xor | Floor       | IsNull | Tan      | ATan     |
|                                        | +          | (         | 0        |           | (           | )          | Not | - Logarithn | ns     | Powers   | 1        |
| rec-eglim] + [rec-fr-rood              | dikh] + [1 | rec-fr-sa | athi] +  | [rec-kar  | <br>bari]+[ | rec-       |     | Exp         | Log    | Sqrt     |          |
| chak] + [rec-pooshesh]<br>zamin]       | + [rec-ra  | avanab    | ] + [Red | :Shib - I | RecShit     | o] + [re   | c   | Exp2        | Log2   | Sqr      |          |
|                                        |            |           |          |           |             |            |     | Exp10       | Log10  | Pow      |          |
|                                        |            |           |          |           |             |            | 100 | 1           |        | , Li     | 1        |

 ۱. در بخش Layers کی همه لایه های ریکلاس شده را با دابل کلیک کردن روی نامشان وارد کادر سفید نموده و بعد از هر لایه یک نشانه + می گذاریم کی کلید Evaluate

یک لایه با نام Calculate به شکل زیر نمایان می گردد

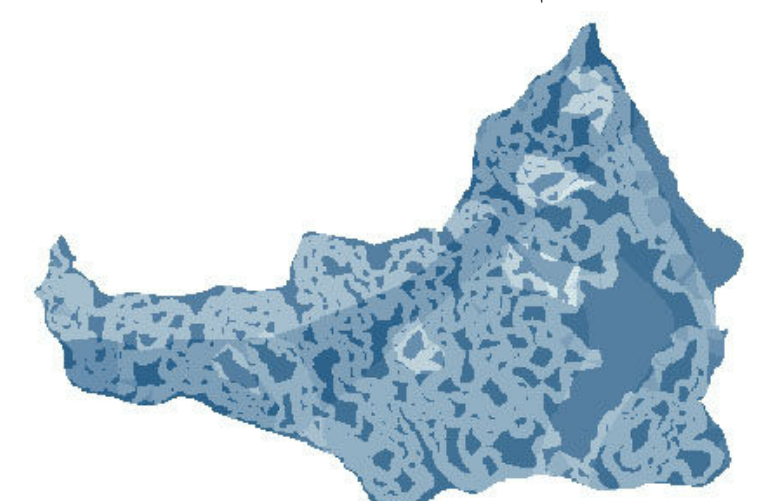

calc1 (برای میشگی و پایداری لایه ) که صبر دهی با نام (R) توان داخل فرمول Save ج تغییر نام لایه به (R) توان داخل فرمول (R) توان داخل فرمول (R) مقدار (R) \* (Calculator & Spatial analyst (R) مقدار (R) \* (Calculator & Spatial analyst (R) مقدار (R) \* (Calculator & Spatial analyst (R) مقدار (R) \* (Calculator \* Spatial analyst (R) مقدار (Calculation ) \* کلید (Calculation ) \* فرمول (2) (Calculation \* Spatial analyst (Calculation ) \* فرمول (2) (Calculation ) \* فرمول (2) (C) (C) \* (C) (C) \* (C) \* (

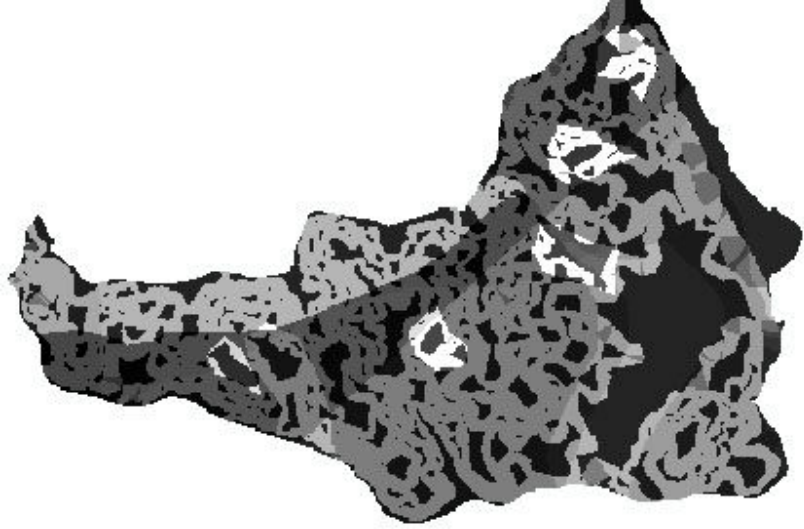

مدل اعمال شده فرسایش زمین روی منطقه

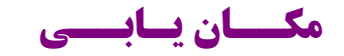

فرض کنید مکانی را می خواهیم مشخص کنیم که ۱) از رودخانه بیش از> ۲۰۰۰ ۲) از جاده بیش از > ٤٠٠٠ ۳) از مسکونی بیش از > ۲۰۰۰

متر فاصله داشته باشند ، ابتدا باید لایه ای داشته باشیم که فاصله هر نقطه از رودخانه و جاده و مسکونی را بدهد

## کلید Add 🗲 پوشه پیشرفته 🗲 پوشه مکان یابی 🗲 افزودن همه لایه های موجود در پوشه

Out put cell size:20 Distance to: لايه رودخانه Straight Line Distance Spatial Analyst

| Distance to:       | roodkhane 💌                   | ] 🖻 |
|--------------------|-------------------------------|-----|
| Maximum distance:  |                               |     |
| Output cell size:  | 20                            |     |
| Create direction:  | <pre>Temporary&gt;</pre>      |     |
| Create allocation: | <pre>Temporary&gt;</pre>      |     |
| Output raster:     | H:\GIS Project\pishrafteh\mak | ā 🚘 |

همین کار را برای لایه جاده و مسکونی نیز انجام می دهیم

مسير خروجي با نام Ok 🗲 Dist-rood

| Dist-rood , I را ریکلاسیفای نموده و ارزش زیر را می دهیم | Dist-jadeh , Dist-mask لايه های |
|---------------------------------------------------------|---------------------------------|
| خانه (ارزش ۱) > (ارزش ۰) ۲۰۰۰                           | ۱) رود                          |
| عاده (ارزش۱) > (ارزش۰) ٤۰۰۰                             | ج (۲                            |
| کونی (ارزش۱) > (ارزش۰) ۲۰۰۰                             | ۳) مسا                          |
| Reclassify                                              | ? 🔀                             |
|                                                         |                                 |

| class field:                 | <value></value> |                |
|------------------------------|-----------------|----------------|
| Set values to reclassify     |                 |                |
| Old values                   | New values      | Classify       |
| 0 - 2000                     | 0               | 10000          |
| 2000 - 9750.917969<br>NoData | 1<br>NoData     | Unique         |
|                              |                 | Add Entry      |
|                              |                 | Delete Entries |
| Load                         | Save            | Precision      |
| Change missing value         | es to NoData    |                |
|                              |                 |                |

لايه ريكلاس شده رودخانه

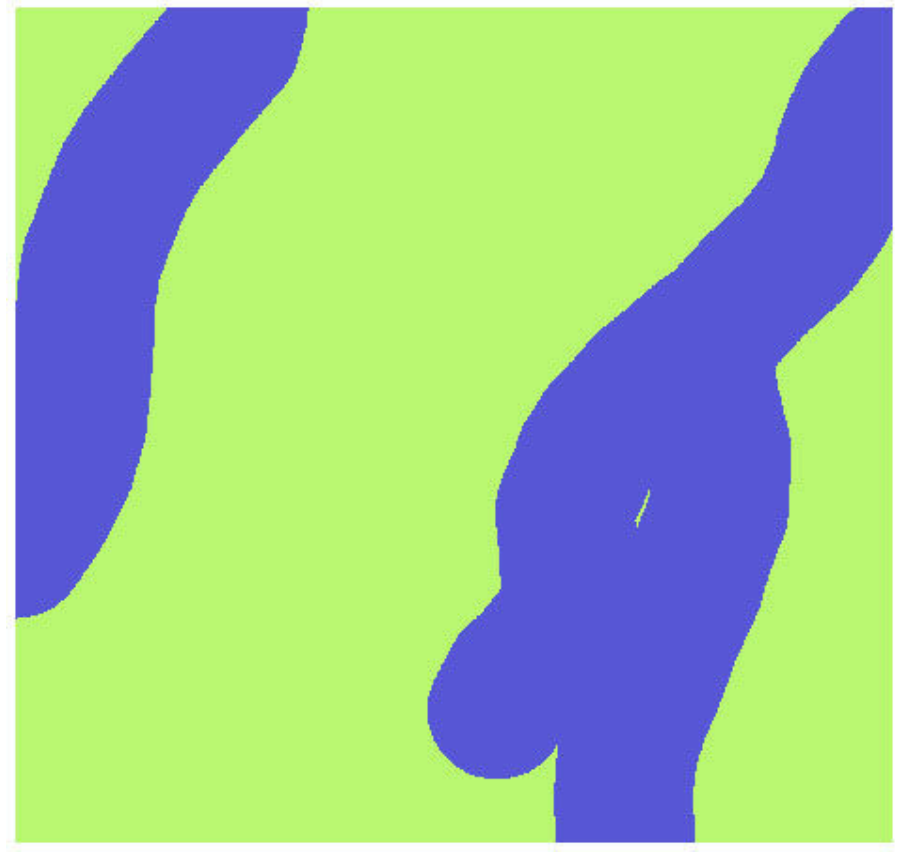

همین کار را برای لایه جاده و مسکونی نیز انجام می دهیم

Evaluate لایه های ریکلاس شده را با هم جمع کنید 🗲 کلید Raster Calculator 🗲 Spatial Analyst

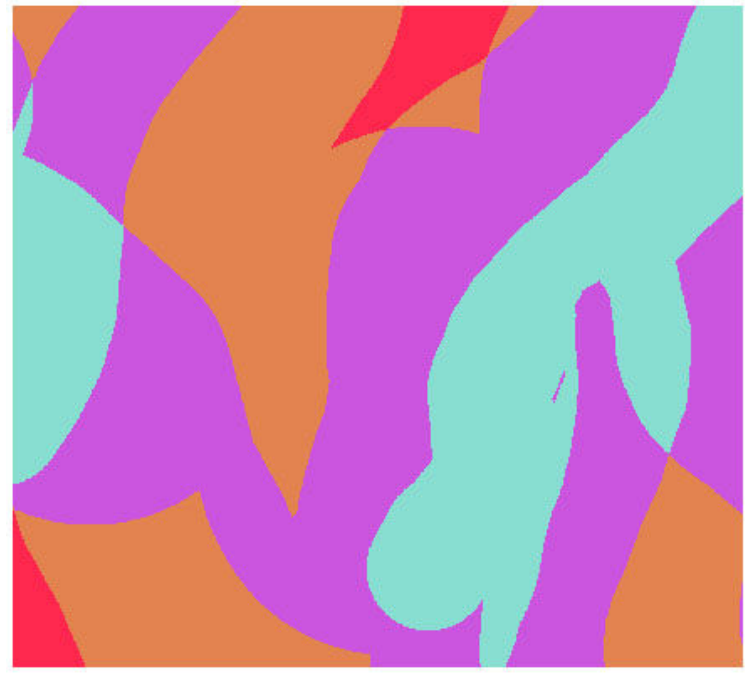

یک لایه جدید مانند بالا نمایان شده که قسمت ۳ را قرمز رنگ می کنیم تمام لایه های رستری را پاک کرده و لایه های وکتور بمانند .

منطقه می خواهیم با فواصل و ارزش های زیر ؟ رودخانه (۱) >(۰) ۲۰۰۰ جاده (۰) ۲۰۰۰ > (۱) >(۰) ۲۰۰۰ مسکونی (۱) >(۰) ۲۰۰۰

حالا فقط لایه های ریکلاس شده را پاک کرده و لایه های رستری باقی بمانند .

منطقه می خواهیم با فواصل و ارزش های زیر ؟ رودخانه (خوب) ٤٠٠٠ > (متوسط)> (بد) ۲۰۰۰ جاده (بد) ٤٠٠٠ > (خوب)> (بد) ۲۰۰۰ مسکونی (خوب)> (بد) ۲۰۰۰

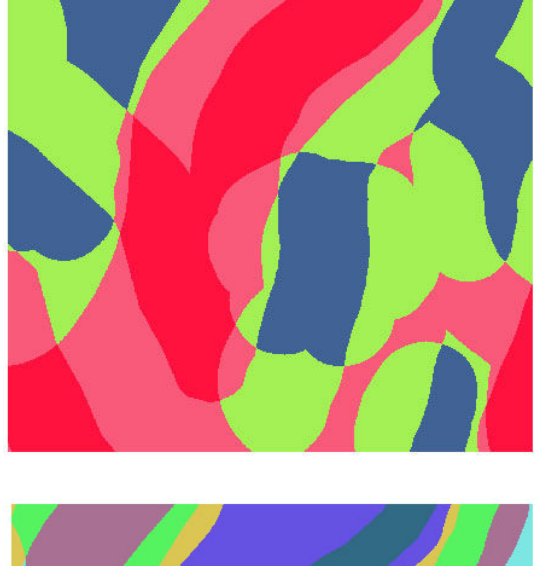

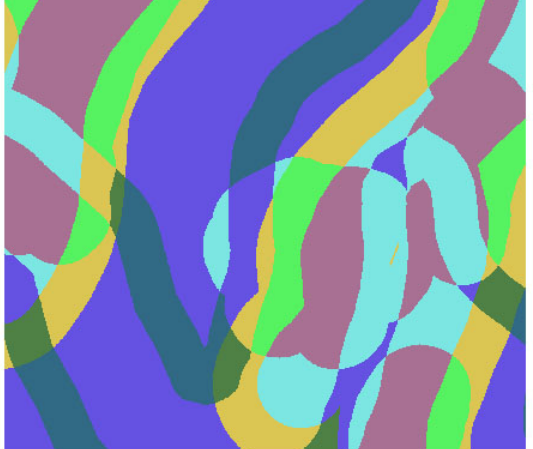

ديجيت سريع

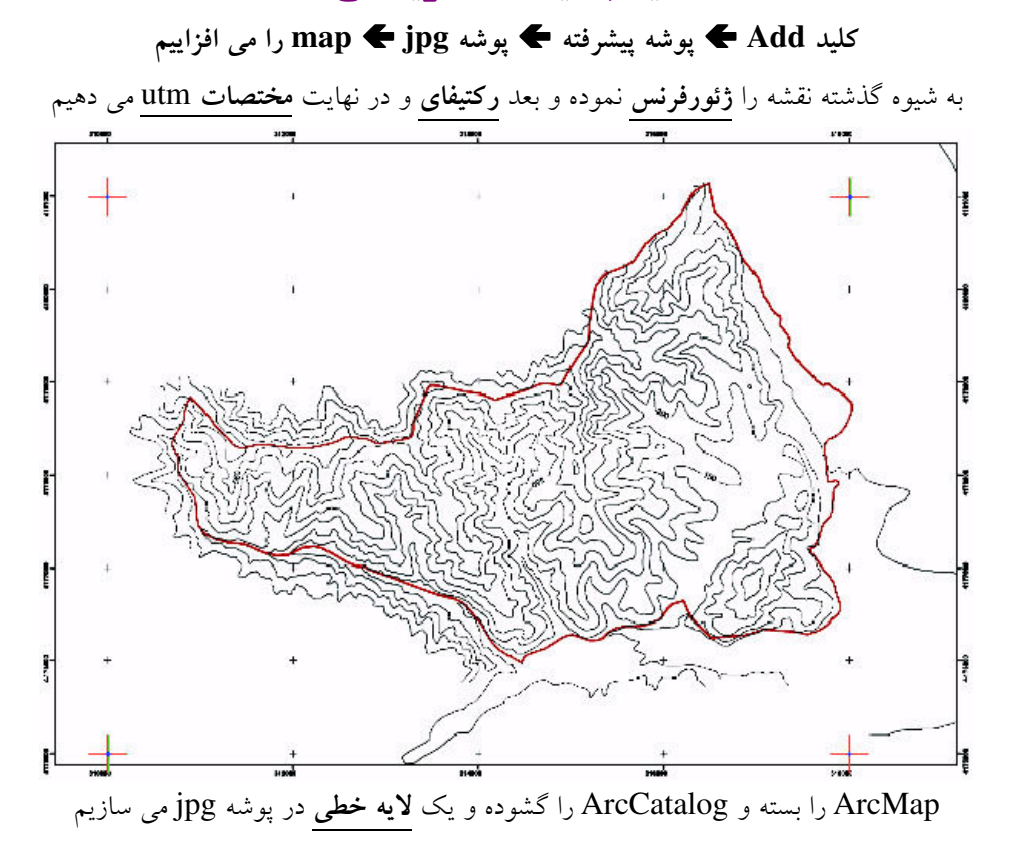

حالا چطور سیستم به شیوه اتوماتیک دیجیت سریع کند؟

دايت کليک روی لايه رکتيفای شده ← Properties ← بخش چپ Show رايت کليک روی لايه رکتيفای شده ← Symbology

| Layer Properties      |                |                      |                 |            | ? 🔀   |
|-----------------------|----------------|----------------------|-----------------|------------|-------|
| General Source Extent | Display Symbo  | logy                 |                 |            |       |
| Stretched             | Draw raster st | retching values alo  | ng a color ramp |            | mport |
| RGB Composite         | Band:          | Band_1               |                 |            | •     |
|                       | Color          | Value                | Label           |            |       |
|                       |                | 255                  | High : 255      |            |       |
|                       |                | 0                    | Low : 0         |            |       |
|                       | Color Ramp:    |                      |                 |            | •     |
|                       | 🗖 Displa       | ay Background Value: | 0               | as         |       |
|                       | - Stretch      |                      | Display         | NoData as  | -     |
|                       | Type:          | Standard Deviations  | -               | Histograms | . [   |
|                       |                | n: 2                 |                 | ☐ Invert   |       |
|                       |                |                      | ОК              | Cancel     | Apply |

| یک بخشی از نقشه Zoom شود 🗲 ابزار 🚺 🗲 پنجره                                                                                                    |
|----------------------------------------------------------------------------------------------------|
| اگر ماوس را روی خطوط کلیک کنیم ارزش سلول ها و درجه روشنایی و را به نشان می دهد                                                                                                    |
| Identify Results     Layers:   I credifymap.tif   Location:     Property   Value   Stretched value   255   Pixel value   255    Pixel value   255   Pixel value   255   Pixel value   255   Pixel value   255   Pixel value   255   Pixel value   255   Pixel value   255   Pixel value   255   Pixel value Pixel value Pi                                                                                                    |
| تفسه ر ديفاي را ريكارس نمود، ٢ ٢ لولود و ۲ ٢ وارد و ۲ ٢ كلي که مسير دهي و ۲ ۲ ۲ ۲ وارد و ۲ ۲ ۲ ۲ وارد و ۲ ۲ ۲ ۲ وارد و ۲ ۲ ۲ ۲ وارد و ۲ ۲ ۲ وارد و ۲ ۲ ۲ وارد و ۲ ۲ ۲ وارد و ۲ ۲ ۲ وارد و ۲ ۲ ۲ وارد و ۲ ۲ وارد و ۲ وارد و ۲ وارد و ۲ ۲ وارد و ۲ وارد و ۲ و ۲ وارد و ۲ وارد و ۲ |
|                                                                                                    |

رایت کلیک در جایی که منوبی نیست 🗲 ابزار Start Editor 🗲 Arc Scan روشن شود ArcScan × Raster: Rec-map - Rec-map 💽 📅 Vectorization 🔻 📆 床 Raster Cleanup 💌 Cell Selection 💌 ÷ Ok 🗲 رنگ ها را چک کرده Vectorization Vectorization Setting... Vectorization **?**× Vectorization Options ? 🗙 **Vectorization Settings** General None Intersection Solution: • Vectorization Method 20 Maximum Line Width: 1 - 100 Centerline C Outline Compression Tolerance: 0.25 0.001 - 50 Raster Colors Color Value: 1 Smoothing Weight: 3 Foreground 1 - 20 • Color Value: 2 Background -Gap Closure Tolerance: 1 - 1000 Toggle Colors 0 - 180 Preview Symbols 0 Hole Size: 0 - 100 Polygon: Line: \_\_\_\_ Styles... Load or save a pre-defined vectorization style Advanced... About Vectorization Apply Close OK Cancel (٢) (1) Style... کلید Vectorization Settings Style ? Preview Polygons Contours Parcels Outline Properties... More Styles + Save... Reset 0K Cancel

برای وکتور نمودن خطوط رستری به شکل زیر عمل می کنیم

پنجره بسته 🗲 Apply 🗲 Ok 🗲 Contours 🗲

### Zoom 🗲 Show Preview 🗲 Vectorization بیشتر روی خطوط

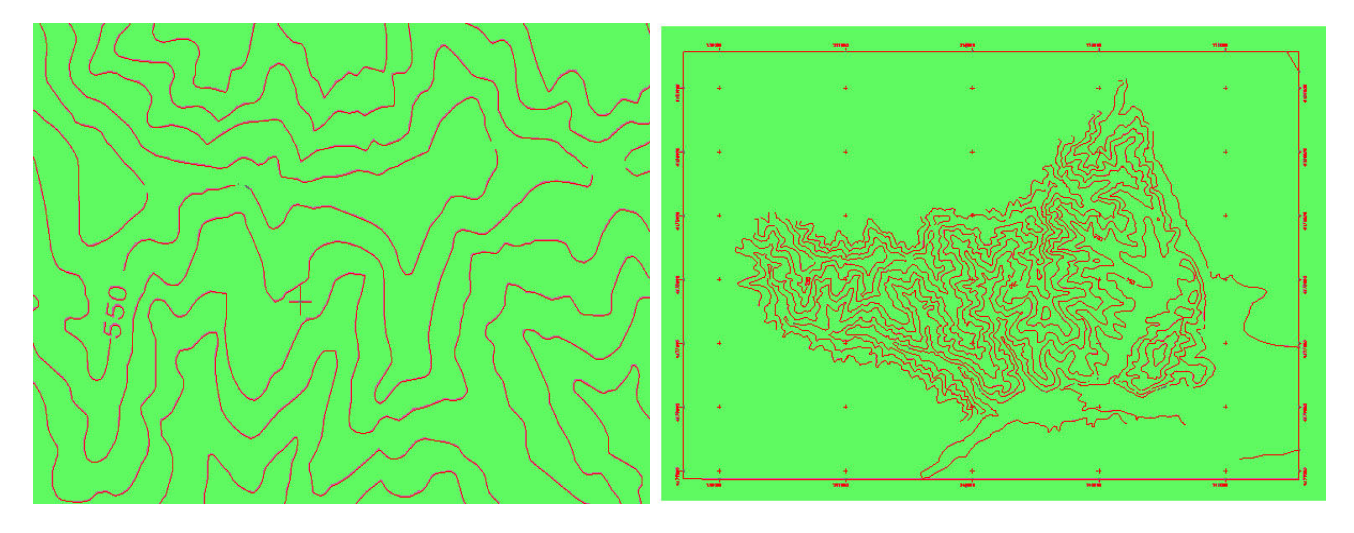

در این ورژن امکان اصلاح خطوط در این مرحله وجود ندارد

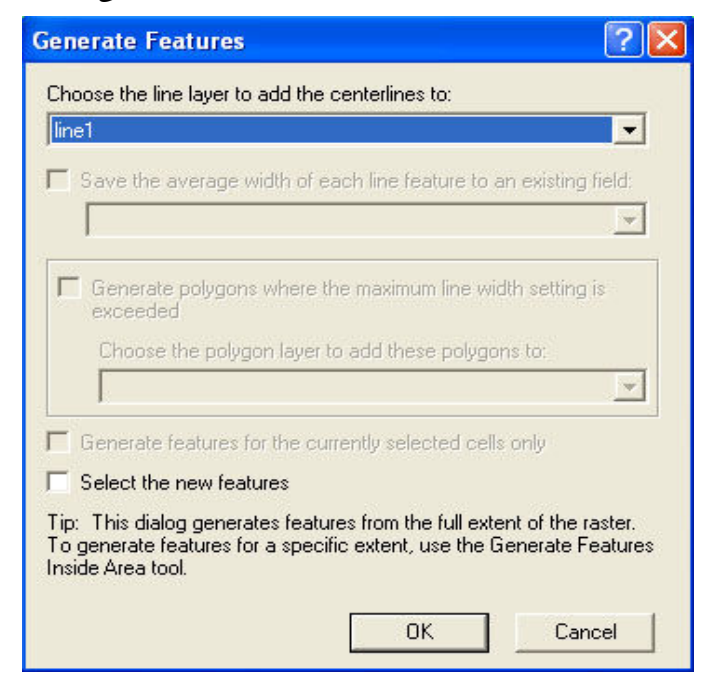

Ok ← Line1 لايه خطى Generate Features... ← Vectorization

لایه های رستری به جز Line1 را خاموش کنید

مشاهده مي كنيد كه خطوط ديجيت شده است

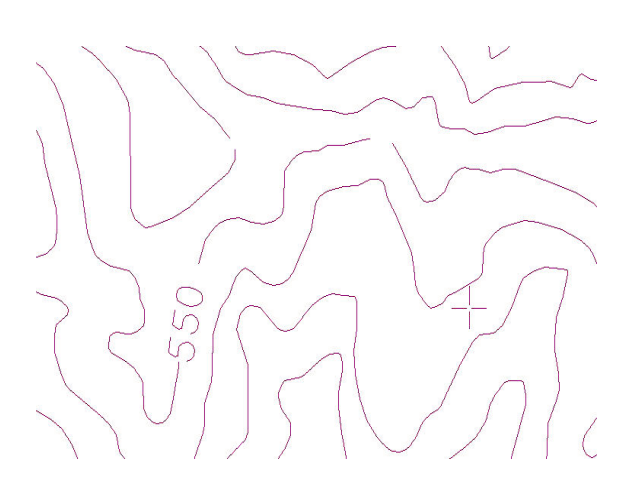

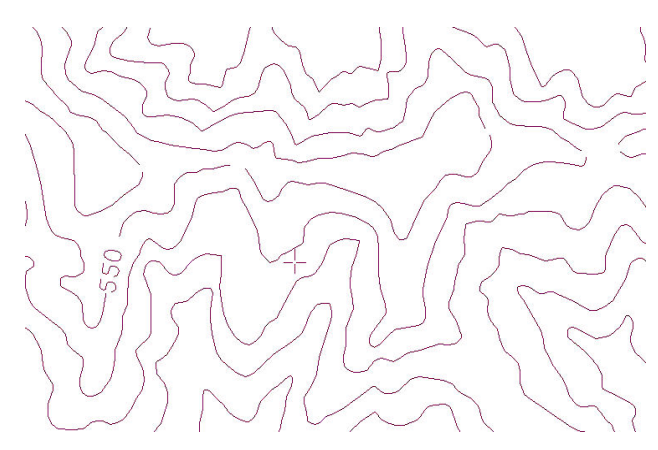

درون یـــابــــی

## Interpolate

در این عملیات با توجه به نقاط برداشت شده معلوم فاکتورهای مجهول را بدست می آوریم . فقط روی داده های پیوسته که به مقدار قبل و بعد خودشان مرتبطند( ارتباطی بر مبنای وزن،فاصله،فرمول ریاضی ) عمل می کنند . مانند ارتفاع – اقلیم – پوشش گیاهی – فرسایش خاک و ... .

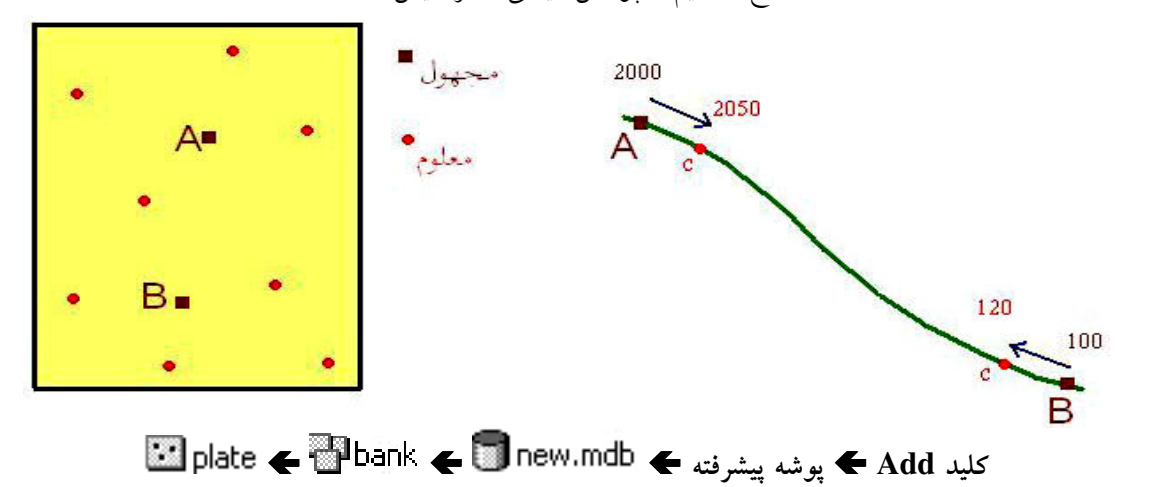

Double لايه نقطه ای که دکمه Option کزينه Add Field... بنام Arzesh با تيپ Open Attribute Table Yes 🗲 Save 🗲 Editor Stop 🗲 داده که پراکنده داده که Editor Stop کرينه داده که Editor Stop

### (IDW) <u>Inverse Distance Weighted...</u> درون یابی بر مبنای فاصله

Inverse Distance Weighted... Interpolate to Raster 3D Analyst

| Input points:             | plate                    | 🖃 🖻      |
|---------------------------|--------------------------|----------|
| Z value field:            | Arzesh                   | •        |
| Power:                    | 2                        |          |
| Search radius type:       | Variable                 | •        |
| - Search Radius Settings- |                          |          |
| Number of points:         | 12                       |          |
| Maximum distance:         |                          |          |
| Use barrier polylines:    |                          |          |
| Output cell size:         | 100                      |          |
| Output raster:            | H:\GIS Project\pishrafte | h\daro 🔁 |

تام **فیلدی که افزودیم که افزودیم که افزودیم که افزودیم که انورد** بودنش که افزودیم که افزودیم که افزودیم که افزودیم که افزودیم که افزودیم که افزودیم که افزودیم که افزودیم که افزودیم که امر این است که شبیه به شکل قبلش می باشد و میزان همبستگی نقطه شما با نقطه قبل یا بعد را بررسی می کند)

# حالا اگر با ابزار **Identify آ0**در هر نقطه کلیک کنید ارزش آن نقطه را به ما می دهد یکبار هم با توان Power:6 انجام داده تا اختلاف را درک کنیم

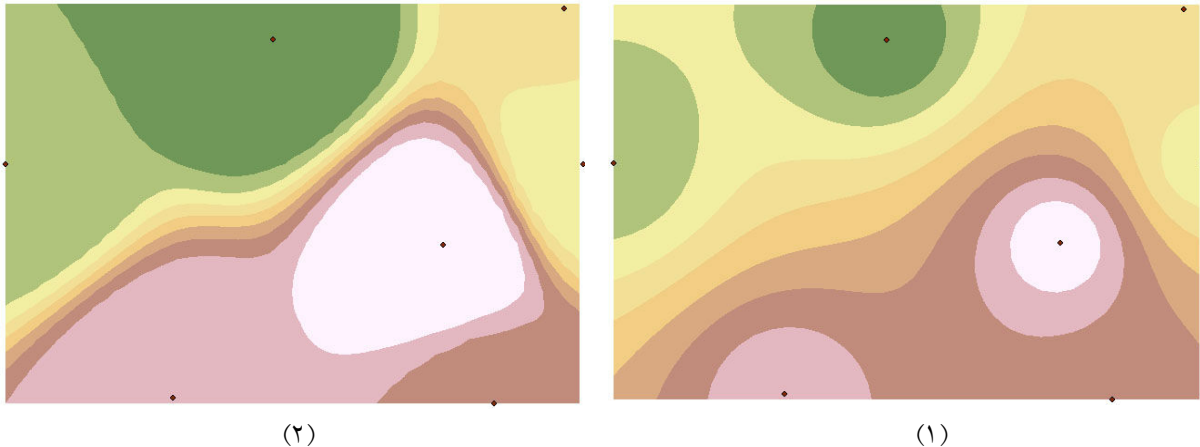

(٢)

Spline درون یابی بر مبنای وزن

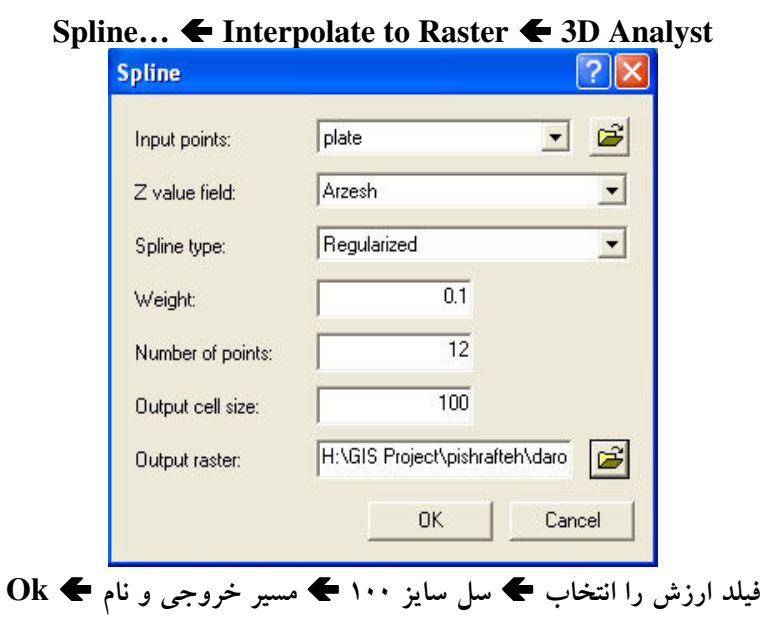

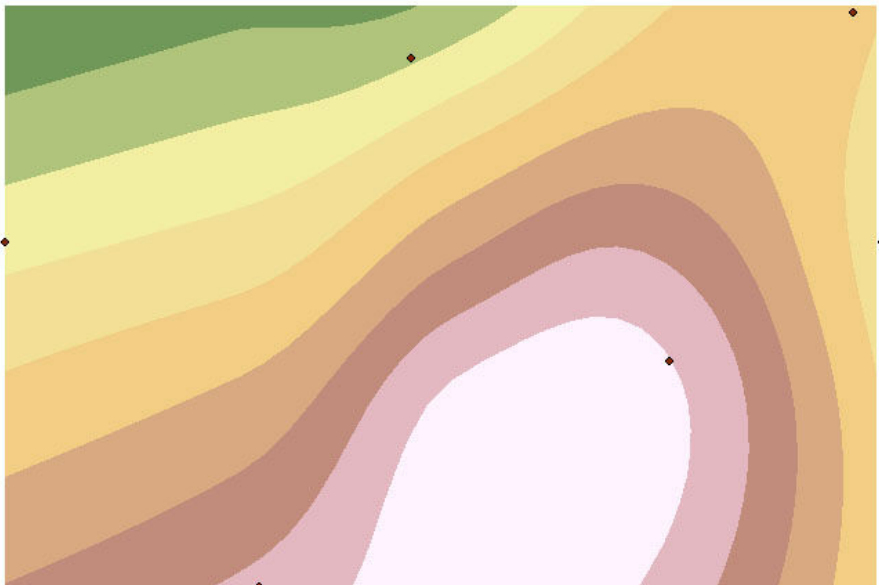

## Kriging...

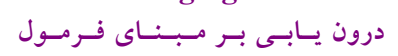

|                                | -                       |                  |     |
|--------------------------------|-------------------------|------------------|-----|
| Input points:                  | plate                   | <u> </u>         | Ē   |
| Z value field:                 | Arzesh                  |                  | -   |
| Kriging method:                | Ordinary                | C Universal      |     |
| Semivariogram model:           | Spherical               |                  | -   |
|                                | 4                       | dvanced Paramet  | ers |
| Search radius type:            | Variable                |                  | -   |
| Search Radius Settings         |                         |                  |     |
| Number of points:              | 12                      |                  |     |
| Maximum distance:              |                         |                  |     |
| Output cell size:              |                         | 100              |     |
| Create variance of prediction: | <temporary></temporary> |                  |     |
| Output raster:                 | H:\GIS Project          | \pishrafteh\daro | 2   |

## 

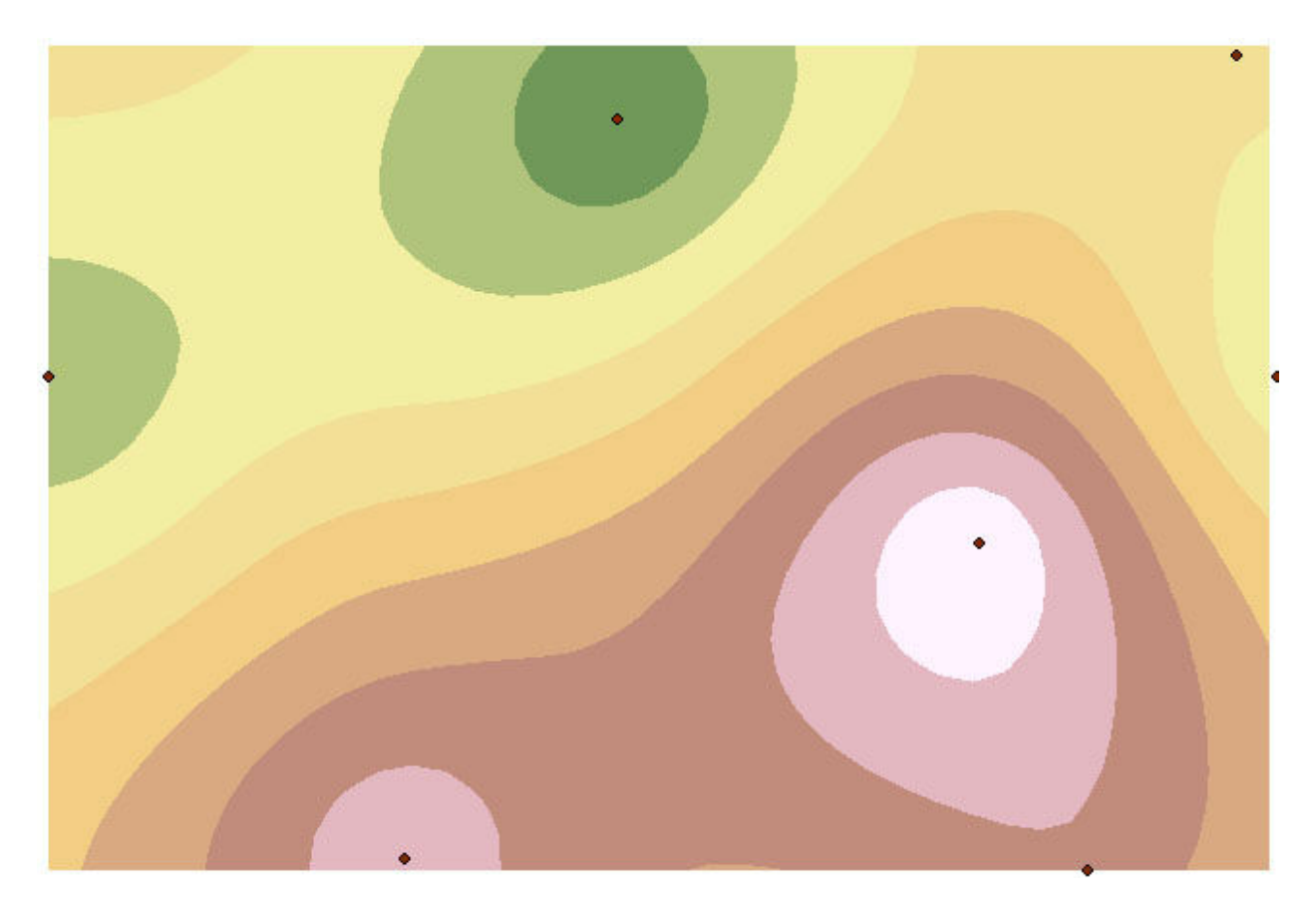

Natural Neighbors...

درون یابی بر مبنای یک شبه Dem با نقاط مجاور طبیعی

نیاز به نقاط توپوگرافی و ارتفاع نقاط منطقه داریم

### Natural Neighbors... Interpolate to Raster 3D Analyst

| Natural Neig                        | hbor Interp               | olation      |              | ?                       | K |
|-------------------------------------|---------------------------|--------------|--------------|-------------------------|---|
| Creates a raste<br>input point data | r surface throug<br>aset. | gh use of na | atural neigh | bor interpolation on ar | 1 |
| Input points:                       | plate                     |              |              |                         | 1 |
| Height source:                      | Arzesh                    |              | -            |                         | 5 |
| Cell size:                          | 20                        | Rows:        | 124          | Columns: 187            |   |
| Output raster:                      | H:\GIS Projec             | t\pishrafteł | n\nngrid     |                         | 1 |
|                                     |                           |              | OK           | Cancel                  |   |

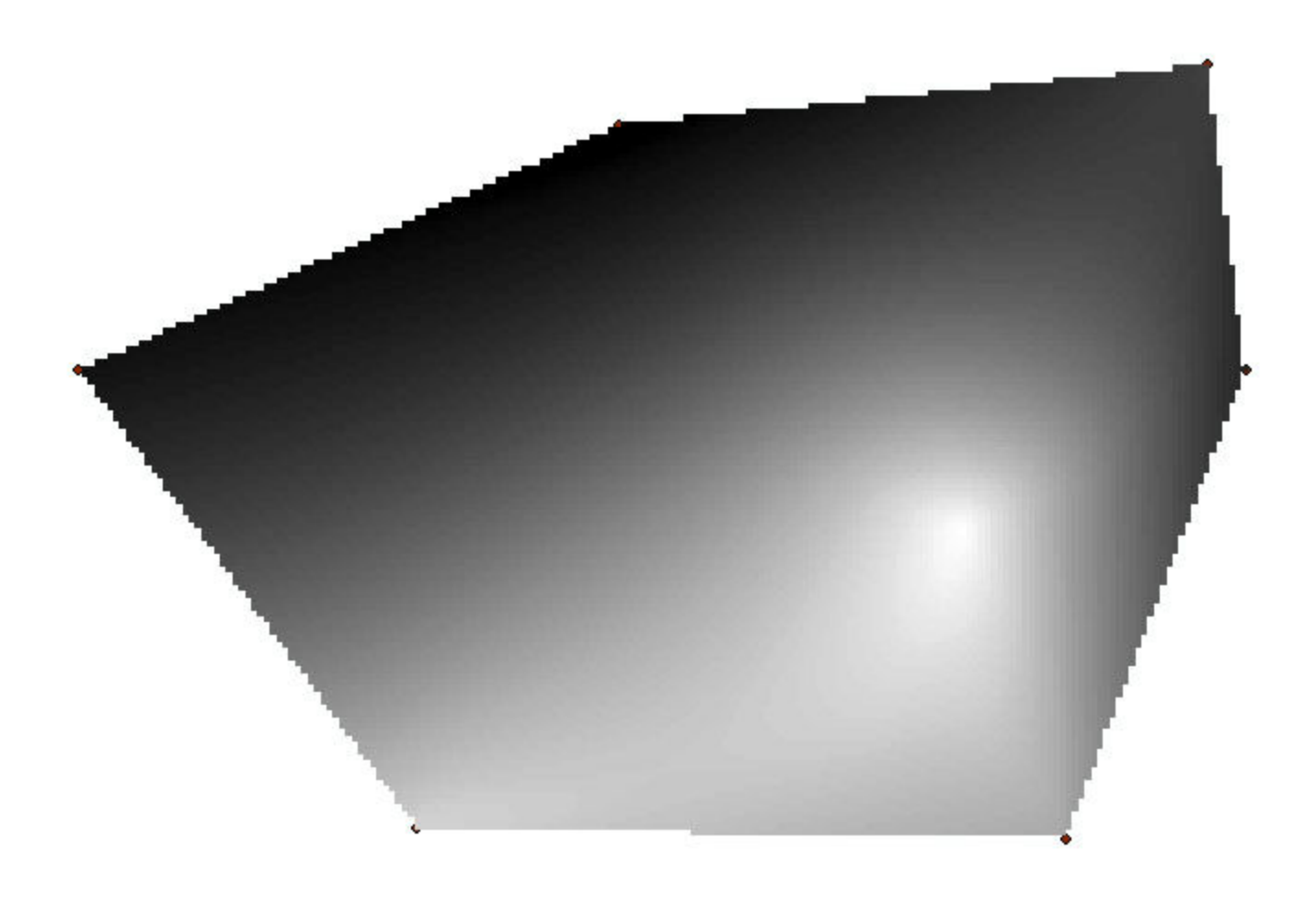

## Convert 🗲 Spatial Analyst 🗲 کلید Add کلید Add

| Raster to Features                                                                       | ? 🗙                                                                                                    | Features to Past                                                                     | er 🛛 🔽                                                   |
|------------------------------------------------------------------------------------------|----------------------------------------------------------------------------------------------------|--------------------------------------------------------------------------------------|----------------------------------------------------------|
| Input raster:<br>Field:<br>Output geometry type:<br>Generalize lines<br>Output features: | r2f-cont - r2f-cont     Image: Content of the second second | Features to Rast<br>Input features:<br>Field:<br>Output cell size:<br>Output raster: | er  Contor Contor C:\Documents and Settings\ar CK Cancel |
|                                                                                          |                                                                                                    |                                                                                      |                                                          |
|                                                                                          | (*)                                                                                                    |                                                                                      | (1)                                                      |
| فرار دارند                                                                               | تفاع در GRID_CODE ة                                                                                                    | 0 لایه نقطه ای کنتور 🗲 ار                                                            | pen Attribute Table                                      |
| Na                                                                                       | tural Neighbors                                                                                                    | Interpolate to Raste                                                                 | r 🗲 3D Analyst                                           |
|                                                                                          | Creates a raster surface the<br>input point dataset.<br>Input points: F2r-cont<br>Height source: GRID_CC<br>Cell size: 100<br>Output raster: H:\GIS Pro-                                                                                                    | IDE  Rows: 81 Columns oject\pishrafteh\nngrid3                                       | lation on an<br>123<br>Cancel                            |
| Ok 🗲                                                                                     | Cell si 🗲 مسد خروحر ا                                                                                                    | ze:100 🗲 Height sou                                                                  | rce : GRID CODE                                          |
| 5                                                                                        |                                                                                                    |                                                                                      |                                                          |

### Raster to Features (Y) **(**

## حالا این dem را چطور برش بزنیم؟ چون قسمتهای اضافه دارد

۱. برش لایه رستر

# Feature to Raster 🗲 Convert 🗲 Spatial Analyst 🗲 Marz كليد Add افزودن لايه

### Ok 🗲 مانند لايه اينترپوليت شده Cell Size : 100 🗲

| Features to Rast  | ier 🛛 🛜 🔀                      |
|-------------------|--------------------------------|
| Input features:   | marz 💌 🚅                       |
| Field:            | SHAPE_Length                   |
| Output cell size: | 100                            |
| Output raster:    | H:\GIS Project\pishrafteh\daro |
|                   | OK Cancel                      |

رایت کلیک روی لایه رستری شده مرز 🗲 Symbology 🗲 Properties 🗲 کلید ...

#### ۱ طبقه داده و Ok ← Ok

Ok 🗲 مسیر خروجی و نام 🗲 Reclassify 🗲 Spatial Analyst

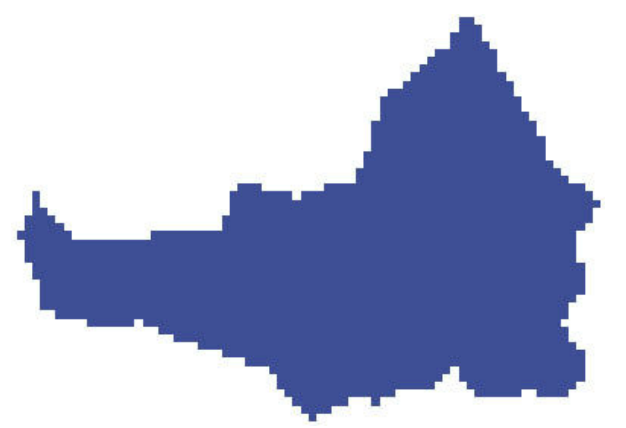

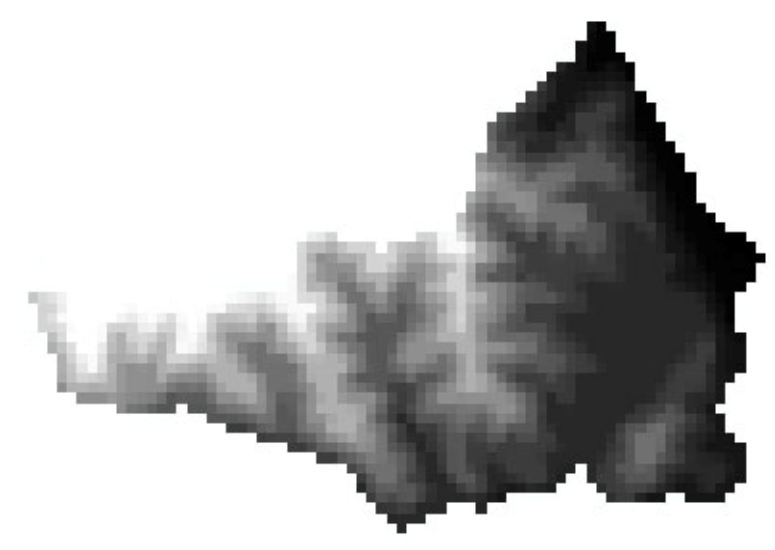

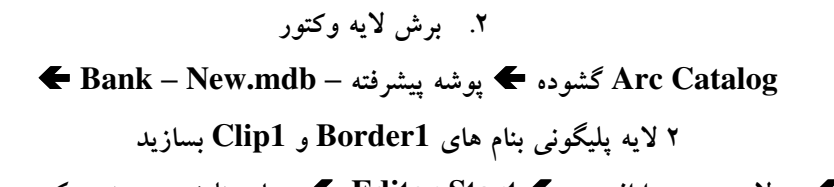

Arc Map گشوده 🗲 دو لایه جدید را افزوده 🗲 Editor Start 🗲 چهار مثلث هم مرز و یک مستطیل داخل آن می کشیم

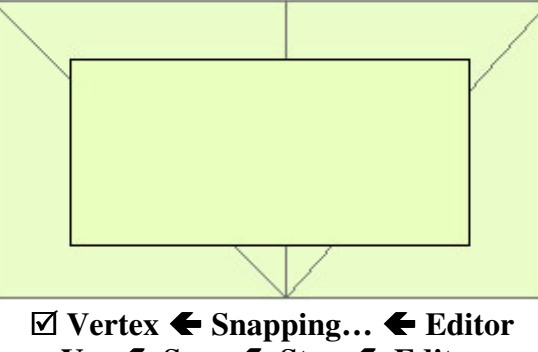

Yes 🗲 Save 🗲 Stop 🗲 Editor

لایه Clip1 را بالا کشیده تا دیده شود 🗲 داخل لایه Clip1 بدون رنگ و خط دورش قرمز با ضخامت ۳

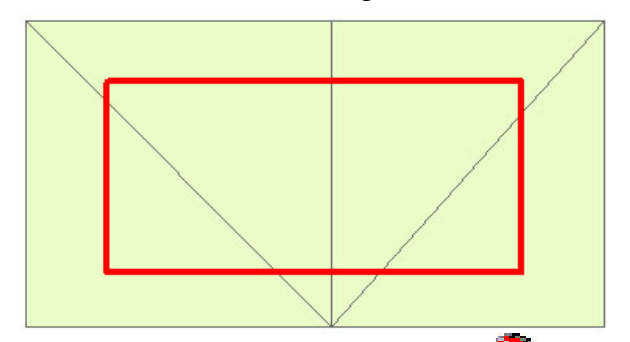

Clip 🗲 Extract 🗲 Analyst Tools 🗲 گشوده 🍑 Arc Toolbox

| ×                            | 🏲 Clip 📃 🗖 🔀                                        |
|------------------------------|-----------------------------------------------------|
| ArcToolbox                   | A.                                                  |
| 🗄 🥸 3D Analyst Tools         | Input Features                                      |
| 🖃 🚳 Analysis Tools           | 🗢 Border1 💽 🗃                                       |
| Extract                      | Clip Fastures                                       |
|                              |                                                     |
| / Select                     |                                                     |
| Split                        | Output Feature Class                                |
|                              | H:\GIS Project\pishrafteh\new.mdb\bank\Border1_Clip |
| Overlay                      | Cluster Tolerance (optional)                        |
| Proximity     Shakishing     | Meters                                              |
| E Cartegraphy Tools          |                                                     |
|                              |                                                     |
|                              |                                                     |
|                              |                                                     |
| Geostatistical Analyst Tools |                                                     |
| + S Linear Referencing Tools |                                                     |
| Ŧ 🚳 Spatial Analyst Tools    |                                                     |
| 🗄 🚳 Spatial Statistics Tools | OK Cancel Environments Show Help >>                 |
|                              |                                                     |

پنجره عملیات باز شده ، آنرا می بندیم

| P                                                      | ×          |
|--------------------------------------------------------|------------|
| Completed                                              | Close      |
|                                                        | << Details |
| Close this dialog when completed successfully          |            |
| Cracking Features                                      | <u>^</u>   |
| Assembling Features<br>Executed (Clip 1) successfully. |            |
| End Time: Mon Sep 10 09:44:24 20                       | 07         |
| (Elapsed Time: 2.00 secs)                              |            |
|                                                        |            |

لايه وكتور برش خورده را مشاهده مي كنيد

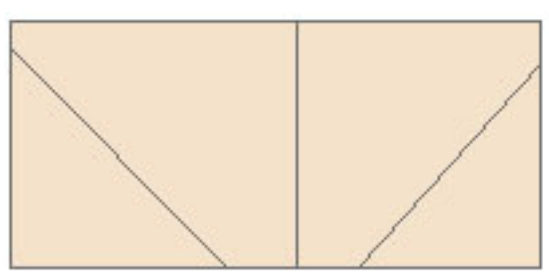

Attribute لایه جدید را می توانید مشاهده کنید

| ▦                                                                                                    | 🖩 Attributes of Border1_Clip 📃 🗖 🔀 |         |              |                 |  |  |
|----------------------------------------------------------------------------------------------------|------------------------------------|---------|--------------|-----------------|--|--|
|                                                                                                    | OBJECTID*                          | SHAPE*  | SHAPE_Length | SHAPE_Area      |  |  |
|                                                                                                    | 1                                  | Polygon | 29834.673987 | 38179237.837492 |  |  |
|                                                                                                    | 2                                  | Polygon | 37512.764285 | 74708584.499959 |  |  |
|                                                                                                    | 3                                  | Polygon | 34619.233983 | 65993584.191536 |  |  |
|                                                                                                    | 4                                  | Polygon | 26355.704678 | 29647487.594256 |  |  |
|                                                                                                    |                                    |         |              |                 |  |  |
| Record:     III     O     ▶II     Show:     All     Selected     Records (1 out of 4 Selected.)     Options ▼ |                                    |         |              |                 |  |  |

# وارد کسردن نسقساط از Arc GIS بسه GPS Utility

احتیاج به ۲ نرم افزار Map Source & GPS Utility داریم